## hands-on IR2PW

Web: <u>https://tm.iphy.ac.cn/UnconvMat.html</u> https://tm.iphy.ac.cn/TopMat\_1651msg.html

Source code: <a href="https://github.com/zjwang11/IR2PW/">https://github.com/zjwang11/IR2PW/</a>

Ref:

*Gao, J. et al. "IRVSP: to obtain irreducible representations in the VASP", Comput. Phys. Comm. 261, 107760 (2021). Zhang, R. et al. "Large shift current,*  $\pi$  *Zak phase and unconventional nature of Se and Te", Phys. Rev. Research 5, 023142 (2023).* 

Ruihan Zhang 2024/6/5

### Outline

- 0 Installation
- 1 Find band-crossing (or gap) —IRVSP
- 2 Solve the EBR/ABR decompositon and CR —IRVSP
- 3 Solve the CR and calculate SI —IRVSP
- 4 Calculate the phonon BRs by Quantum Espresso (QE) —IR2PH
- 5 Solve CR and calculate SI by IR2TB —IR2TB

#### 🚳 IR2PW Public

| 😚 main 👻 😚 1 Branch 🛇 0 Tags                        | Q Go to file t Add file +                          | <> Code -     |
|-----------------------------------------------------|----------------------------------------------------|---------------|
| AliceSato The IRVSP library is linked to DFT codes: | QE, VASP a1423bc - 2 months ago                    | 🕓 167 Commits |
| 🗋 IRphx.sh                                          | to prepare ph.x input and collect wavefunction     | 6 months ago  |
| C README.md                                         | about IR2PW and IR2TB                              | 5 months ago  |
| 🗅 fc2hr.py                                          | to convert ph.fc to phonon TB phhr_cm1.dat         | 6 months ago  |
| lib_irrep_bcs.tar.gz                                | The IRVSP library is linked to DFT codes: QE, VASP | 2 months ago  |
| 🗋 pwscf2tbbox.sh                                    | to convert scf.out (QE) to tbbox.in                | 9 months ago  |
| src_ir2pw_qe.tar.gz                                 | with an interface to QE                            | 9 months ago  |
| src_ir2pw_vasp.tar.gz                               | with an interface to VASP                          | 2 years ago   |
| src_ir2tb_hr.tar.gz                                 | with an interface to Wannier90/PhononTB            | 6 months ago  |
| src_ir2tb_ph.tar.gz                                 | with an interface to TB/Phonon wavefunctions       | 6 months ago  |
| 🗋 wechatgroup.jpg                                   | WeChat group                                       | last year     |
|                                                     |                                                    |               |

### 0 Installation

#### 1)

′\$ tar -zxvf lib\_irrep\_bcs.tar.gz

- \$ cd lib\_irrep\_bcs
- \$ ./configure.sh
- \$ make
- \$ cd ../

#### 2)

\$ tar -zxvf src\_ir2pw\_qe.tar.gz

\$ cd src\_ir2pw\_qe

\$ make

\$ cd ../

#### 3)

\$ tar -zxvf src\_ir2pw\_vasp.tar.gz

- \$ cd src\_ir2pw\_vasp
- \$ make
- \$ cd ../

#### 4)

\$ tar -zxvf src\_ir2tb\_hr.tar.gz

\$ cd src\_ir2tb\_hr

\$ make

\$ cd ../

#### 5)

- \$ tar -zxvf src\_ir2tb\_ph.tar.gz
- \$ cd src\_ir2tb\_ph
- \$ make
- \$ cd ../

#### https://github.com/zjwang11/ir2pw

## 1 Find band-crossing (or gap)

- In first-principles calculations, we often need to find band-crossing (or gap). If the k-points are not given enough, it may be difficult.
- Here we take the Na<sub>3</sub>Bi as an example to introduce how to calculate the band representations (BRs) of different kpoints to find band-crossing (or gap) by using IRVSP.

band structures with spin-orbit coupling

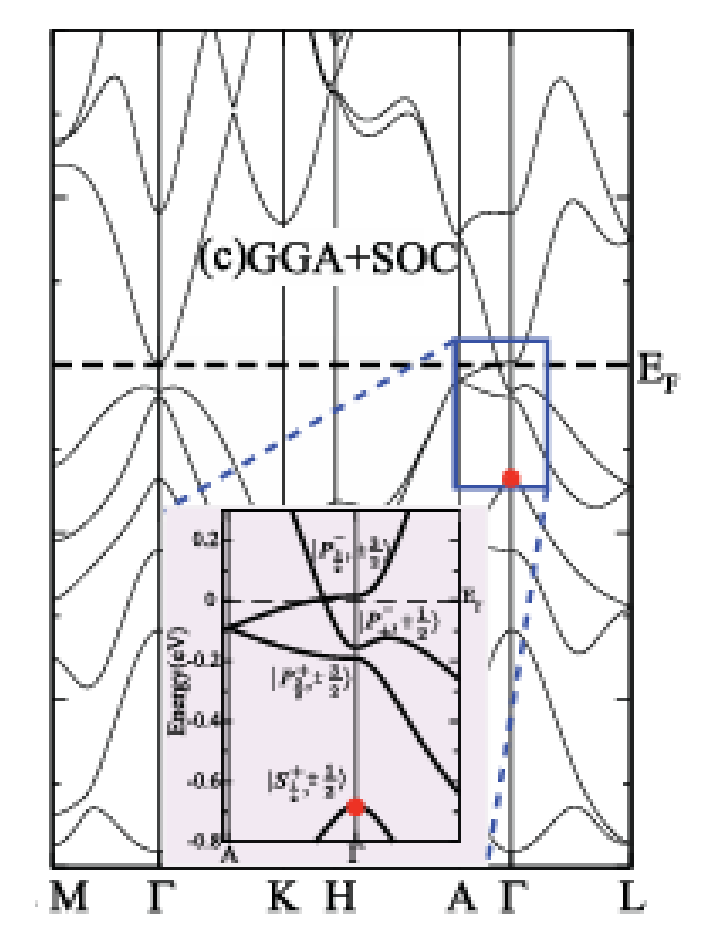

PHYSICAL REVIEW B 85,195320 (2012)

- 1) Prepare the original POSCAR file. (Na<sub>3</sub>Bi as an example)
- 2) \$ phonopy --tolerance 0.01 --symmetry -c POSCAR\$ vim PPOSCAR

#### "POSCAR"

| Na3Bi                                   |                       |                                         |
|-----------------------------------------|-----------------------|-----------------------------------------|
| L.U<br>4 71010620001762                 | 1 2 7240000000000     | 0,000,000,000,000,000,000               |
| 4.71810639981762                        |                       |                                         |
| 0.0000000000000000000000000000000000000 | 0 5.4480000000000000  | 0.0000000000000000000000000000000000000 |
| 0.000000000000000                       | 0 0.00000000000000    | 0 9.654999999999999                     |
| Na Bi                                   |                       |                                         |
| 62                                      |                       |                                         |
| Direc                                   |                       |                                         |
| 0.3333333333333333334                   | 0.66666666666666666   | 0.5830000042915345                      |
| -0.333333333333333334                   | -0.66666666666666666  | 1.0830000042915344                      |
| 0.666666666666666666                    | 0.3333333333333333334 | -0.5830000042915344                     |
| -0.6666666666666666                     | -0.33333333333333333  | -0.0830000042915344                     |
| 0.0000000000000000                      | 0.0000000000000000    | 0.250000000000000                       |
| 0.00000000000000000                     | 0.0000000000000000    | 0.750000000000000                       |
| 0.3333333333333333334                   | 0.66666666666666666   | 0.250000000000000                       |
| -0.333333333333333334                   | -0.6666666666666666   | 0.750000000000000                       |

#### "PPOSCAR"

| generated by phonopy                    |                                         |                       |
|-----------------------------------------|-----------------------------------------|-----------------------|
| 1.0                                     |                                         |                       |
| 5.448000000000000                       | 4 0.00000000000000                      | 00 0.0000000000000000 |
| -2.724000000000000                      | 2 4.71810639981762                      | 23 0.0000000000000000 |
| 0.0000000000000000000000000000000000000 | 0.00000000000000000                     | 00 9.6549999999999994 |
| Na Bi                                   |                                         |                       |
| 6 2                                     |                                         |                       |
| Direct                                  |                                         |                       |
| 0.333333333333333333333                 | 0.66666666666666666                     | 0.5830000042915345    |
| 0.6666666666666666                      | 0.333333333333333333333                 | 0.0830000042915344    |
| 0.6666666666666666                      | 0.3333333333333333333                   | 0.4169999957084655    |
| 0.333333333333333333333                 | 0.6666666666666666                      | 0.9169999957084655    |
| 0.00000000000000000                     | 0.0000000000000000000000000000000000000 | 0.2500000000000000    |
| 0.000000000000000000                    | 0.0000000000000000000000000000000000000 | 0.7500000000000000    |
| 0.33333333333333333333333               | 0.666666666666666666                    | 0.2500000000000000    |
| 0.6666666666666666                      | 0.3333333333333333333334                | 0.7500000000000000    |

#### Open the web: <a href="https://tm.iphy.ac.cn/UnconvMat.html">https://tm.iphy.ac.cn/UnconvMat.html</a>

#### 3) POS2ABR > ABR.out (converting PPOSCAR to POSCAR\_std and generating ABRs)

#### (\* paste PPOSCAR below or download the source code \*)

| 1) | Bustern Below of downle                                          |                                            |
|----|------------------------------------------------------------------|--------------------------------------------|
| 1) | generated by phonopy                                             |                                            |
|    | 5.448000000000004 0.00000000                                     | 0.0000000000000000000000000000000000000    |
|    | 0.0000000000000000000000000000000000000                          | 0.0000000000000000000000000000000000000    |
|    | Na Bi<br>6 2                                                     |                                            |
|    | Direct                                                           |                                            |
|    | <u>0.3333333333333333</u> 0.666666666666666666666666666666666666 | 666 0.5830000042915345                     |
|    | 0.6666666666666666666666666666666666666                          | 333 0. 0830000042915344                    |
|    | 0.6666666666666666666666666666666666666                          | <u>334</u> 0. 4169999957084655             |
|    |                                                                  | 0.9169999957084655                         |
|    |                                                                  |                                            |
|    | 0. 33333333333333333 0. 666666666666666                          | 66 0.2500000000000000000000000000000000000 |
|    | 0. 666666666666666666666666666666666666                          | <u>334</u> 0. 7500000000000000             |
|    |                                                                  |                                            |

1) Paste PPOSCAR into this box.

2) Press POS2ABR button.

2

We can get the standard POSCAR (POSCAR\_std) and the space group number of Na<sub>3</sub>Bi is 194.

Copy the content in the red box to POSCAR, and then do VASP calculations.

|   |     |      |       |      |       |      | ```   |      |      |      |      |       |       |      |      |       |       |   |
|---|-----|------|-------|------|-------|------|-------|------|------|------|------|-------|-------|------|------|-------|-------|---|
|   | POS | CAR  | std   | :    |       |      |       |      |      |      |      |       |       |      |      |       |       |   |
| / | SG  | 194  | 0.    | 000  | 0.00  | 0 0  | .000  | :Ge  | nera | ted  | by   | pos2a | aBR f | or i | irvs | p!    |       |   |
|   |     | 1.0  | 0     |      |       |      |       |      |      |      |      |       |       |      |      |       |       |   |
|   |     | 5    | . 448 | 0000 | 00000 | 0004 |       | 0.0  | 0000 | 0000 | 0000 | 0000  |       | 0.00 | 0000 | 00000 | 00000 | 0 |
|   |     | -2   | .724  | 0000 | 00000 | 0002 |       | 4.7  | 1810 | 6399 | 9817 | 6223  |       | 0.00 | 0000 | 00000 | 00000 | 0 |
|   |     | 0    | .000  | 0000 | 00000 | 0000 |       | 0.0  | 0000 | 0000 | 0000 | 0000  |       | 9.65 | 5499 | 99999 | 99999 | 4 |
|   | Na  | . B: | i     |      |       |      |       |      |      |      |      |       |       |      |      |       |       |   |
|   |     | 6    | 2     |      |       |      |       |      |      |      |      |       |       |      |      |       |       |   |
|   | Dir | ect  |       |      |       |      |       |      |      |      |      |       |       |      |      |       |       |   |
|   | 0   | .33  | 3333  | 3333 | 33333 | 33 0 | . 666 | 6666 | 6666 | 6666 | 56   | 0.583 | 80000 | 0429 | 9153 | 45    |       |   |
|   | 0   | .66  | 6666  | 6666 | 66666 | 57 0 | .333  | 3333 | 3333 | 3333 | 33   | 0.083 | 80000 | 0429 | 9153 | 44    |       |   |
|   | 0   | . 66 | 6666  | 6666 | 66666 | 57 0 | .333  | 3333 | 3333 | 3333 | 34   | 0.416 | 59999 | 9570 | 0846 | 55    |       |   |
|   | 0   | .33  | 3333  | 3333 | 33333 | 33 0 | . 666 | 6666 | 6666 | 6666 | 57   | 0.916 | 59999 | 9570 | 0846 | 55    |       |   |
|   | 0   | .00  | 0000  | 0000 | 00000 | 0 0  | .000  | 0000 | 0000 | 0000 | 00   | 0.250 | 0000  | 0000 | 0000 | 00    |       |   |
|   | 0   | .00  | 0000  | 0000 | 00000 | 0 0  | .000  | 0000 | 0000 | 0000 | 00   | 0.750 | 0000  | 0000 | 0000 | 00    |       |   |
|   | 0   | .33  | 3333  | 3333 | 33333 | 33 0 | . 666 | 6666 | 6666 | 6666 | 56   | 0.250 | 0000  | 0000 | 0000 | 00    |       |   |
|   | 0   | .66  | 6666  | 6666 | 66666 | 57 0 | .3333 | 3333 | 3333 | 3333 | 34   | 0.750 | 0000  | 0000 | 0000 | 00    |       |   |

Through the analysis of the band structure, we find that there may be a band-crossing in the  $A - \Gamma$  path near the Fermi energy.

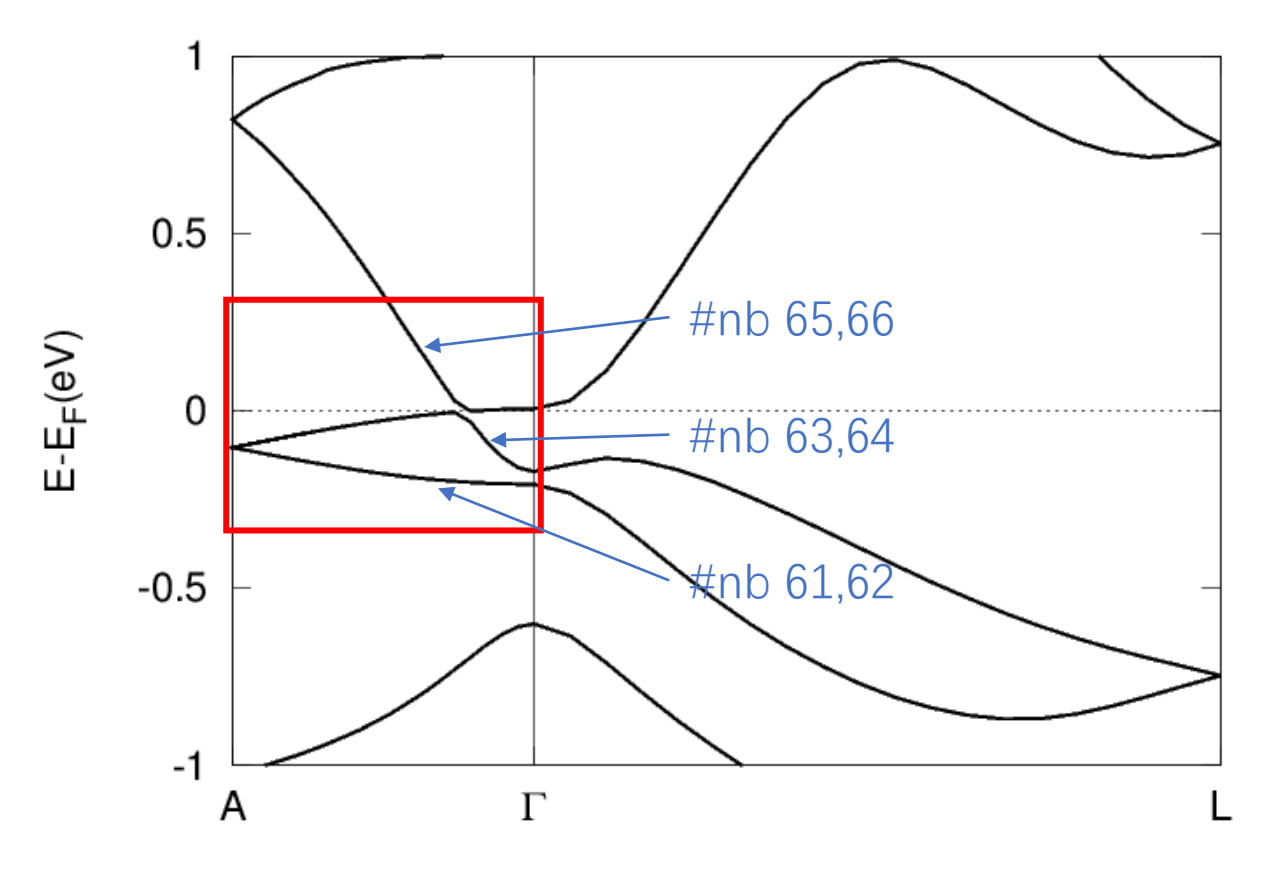

. . .

-nb #nmin #nmax : Minimum and maximum target band numbers

#### \$ irvsp -sg 194 -nb 61 66 > outir \$ vim outir

#### outir:

| knum = 15 kname=<br>k = 0.000000 0.000000 0.131579 |                 |  |  |  |  |  |  |
|----------------------------------------------------|-----------------|--|--|--|--|--|--|
| <br>bnd ndg eigval E                               | 24              |  |  |  |  |  |  |
| 61 2 1.991043 2.00+0.00i                           | 0.00+0.00i =DT7 |  |  |  |  |  |  |
| 63 2 2.185607 2.00+0.00i                           | 0.00+0.00i =DT7 |  |  |  |  |  |  |
| 65 2 2.218277 2.00+0.00i                           | 0.00+0.00i =DT8 |  |  |  |  |  |  |

IRVSP will read the wave function from WAVECAR and calculate the BRs at each k point.

| knum = 16 kname=<br>k = 0.000000 0.000000 0.105263 |                 |  |  |  |  |  |  |  |  |
|----------------------------------------------------|-----------------|--|--|--|--|--|--|--|--|
| <br>bnd ndg eigval E                               | 24              |  |  |  |  |  |  |  |  |
| 61 2 1.987986 2.00+0.00i                           | 0.00+0.00i =DT7 |  |  |  |  |  |  |  |  |
| 63 2 2.158086 2.00+0.00i                           | 0.00+0.00i =DT8 |  |  |  |  |  |  |  |  |
| 65 2 2.188929 2.00+0.00i                           | 0.00+0.00i =DT7 |  |  |  |  |  |  |  |  |

We can see that the orders of BRs at No. 15 k-point and No. 16 k-point are different, so there is a symmetry-protected band-crossing in the  $A - \Gamma$  path near the Fermi energy.

There is a Dirac point between #nk 15 and #nk 16.

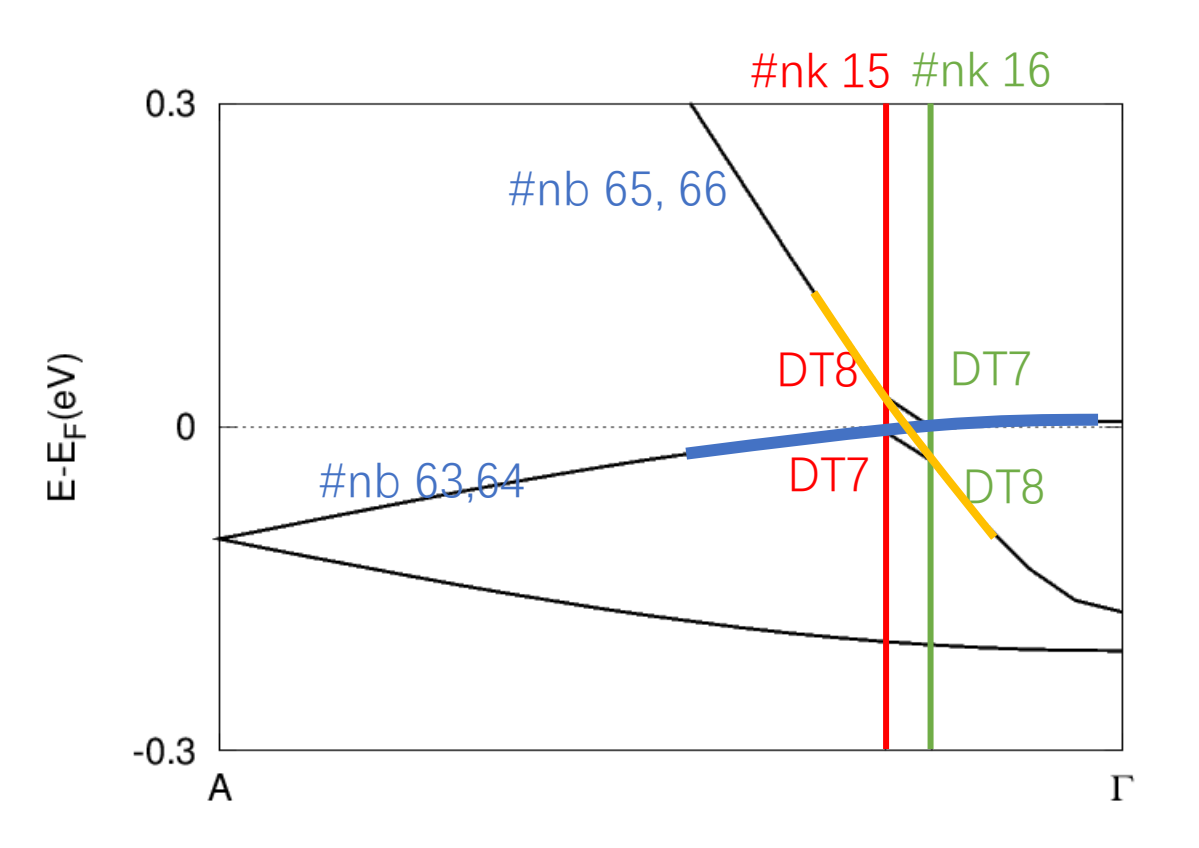

### 2 Solve the EBR/ABR decompositon and CR

- Based on topological quantum chemistry theory, we can calculate the irreducible representations (irreps) at several high-symmetry k-points (HSKPs) to diagnose whether the band structure of a material is topological.
- If the irreps of all occupied bands cannot be decomposed as a sum of elementary BRs (EBRs), this material is topological.
- If the irreps of all occupied bands can be decomposed as a sum of EBRs but cannot be decomposed as a sum of atomic valence-electron BRs (ABRs), this material is topologically trivial but has unconventional properties.

### 2 Solve the EBR/ABR decomposition and CR and calculate SI

 Here we take the topological material Bi<sub>2</sub>Se<sub>3</sub> and unconventional material NbSe<sub>2</sub> as examples to introduce how to calculate irreps to solve EBR/ABR decompositions and the compatibility relationship (CR) and symmetry indicators (SIs) to diagnose topological or unconventional materials.

 $2.1 \operatorname{Bi}_2\operatorname{Se}_3$ 

 Here we take the topological material Bi<sub>2</sub>Se<sub>3</sub> as an examples to introduce how to calculate irreps to solve the CR and SIs to diagnose topological materials. Band structure for Bi<sub>2</sub>Se<sub>3</sub> with SOC

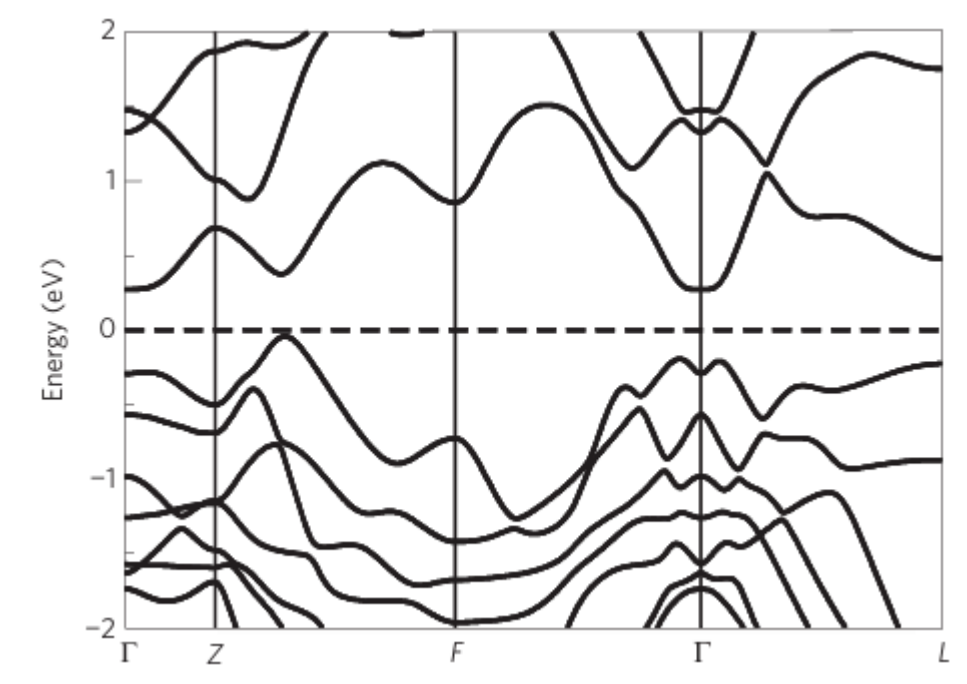

Nature Physics volume 5, pages438–442 (2009)

- 1) Prepare the original POSCAR file. (Bi<sub>2</sub>Se<sub>3</sub> as an example)
- 2) \$ phonopy --tolerance 0.01 --symmetry -c POSCAR\$ vim PPOSCAR

"POSCAR"

| Bi2 Se3                                                     |
|-------------------------------------------------------------|
| 2.0669999122654712 1.1933829557614029 9.5433330536000032    |
| -2.0669999122654712 1.1933829557614029 9.5433330536000032   |
| 0.00000000000000 -2.3867659115228057 9.5433330536000032     |
| Bi Se                                                       |
| 2 3                                                         |
| Direct                                                      |
| 0.3980000423333330 0.3980000423333330 0.3980000423333331    |
| 0.60199995766666670 0.60199995766666670 0.60199995766666668 |
| 0.000000000000000 0.00000000000000 0.000000                 |
| 0.791999993999998 0.791999993999998 0.791999993999998       |
| 0.20800006000003 0.20800006000003 0.20800006000003          |

#### "PPOSCAR"

| generated by phonopy<br>1.0             |                          |                                         |
|-----------------------------------------|--------------------------|-----------------------------------------|
| 2.0669999122654712                      | 1.193382955761402        | 6 9.5433330536000014                    |
| -2.0669999122654712                     | 2 1.193382955761402      | 26 9.5433330536000014                   |
| -0.000000000000000                      | 1 -2.38676591152280      | 53 9.5433330536000014                   |
| Bi Se                                   |                          |                                         |
| 2 3                                     |                          |                                         |
| Direct                                  |                          |                                         |
| 0.3980000423333330 (                    | 0.39800004233333333      | 0.3980000423333333                      |
| 0.6019999576666670                      | 0.6019999576666669       | 0.60199995766666670                     |
| 0.0000000000000000000000000000000000000 | 0.0000000000000000000000 | 0.0000000000000000000000000000000000000 |
| 0.791999993999998                       | 0.7919999940000000       | 0.791999994000000                       |
| 0.208000060000002                       | 0 208000006000005        | 0 208000006000004                       |

phonopy\_version: '2.20.0'

space\_group\_type: 'R-3m'
space\_group\_number: 166
point\_group\_type: '-3m'

Open the web:<u>https://tm.iphy.ac.cn/TopMat\_1651msg.html</u>

|    | 3) POS2MSG (converting PPOSCAR to POSCAR_msg and initializing M                                                                                                    | IAGMOM on magnetic atoms)                                               |
|----|----------------------------------------------------------------------------------------------------|-------------------------------------------------------------------------|
|    | #SG (1~230). 466 #MSG (1~1651). 40G setting)                                                                                                    |                                                                         |
| 2) | (* paste PPOSCAR below *)                                                                                                    |                                                                         |
| 3) | generated by phonopy<br>1.0                                                                                                    | 1) Give the group number(SG) from phonopy: 166.                         |
|    | 2.0669999122654712 1.1933829557614026 9.5433330536000014<br>-2.0669999122654712 1.1933829557614026 9.5433330536000014<br>-0.00000000000000001 -2.3867659115228053 9.5433330536000014<br>Bi Se<br>2 3 | 2) Give any reasonable magnetic space group<br>(MSG) number, such as 1. |
|    | Direct<br>0.3980000423333330 0.3980000423333333 0.3980000423333333<br>0.60199995766666670 0.60199995766666669 0.60199995766666670<br>0.000000000000000 0.0000000000000 0.000000                      | 3) Paste PPOSCAR into this box.                                         |
|    | 0.791999993999998 0.791999994000000 0.7919999940000000<br>0.2080000060000002 0.2080000060000005 0.2080000060000004                                                                                   | 4) Press POS2MSG button.                                                |
|    |                                                                                                    |                                                                         |

4)

POS2MSG

The OG magnetic space group number do not match with the given space group number. Possible OG magnetic space group numbers are given below:

| 1327, | type | 1 |
|-------|------|---|
| 1328, | type | 2 |
| 1329, | type | 3 |
| 1330, | type | 3 |
| 1331, | type | 3 |
| 1332, | type | 4 |
| 1333, | type | 4 |

Nonmagnetic materials are the type-2 MSGs, which include time inversion operation.

Back to the web: https://tm.iphy.ac.cn/TopMat 1651msg.html

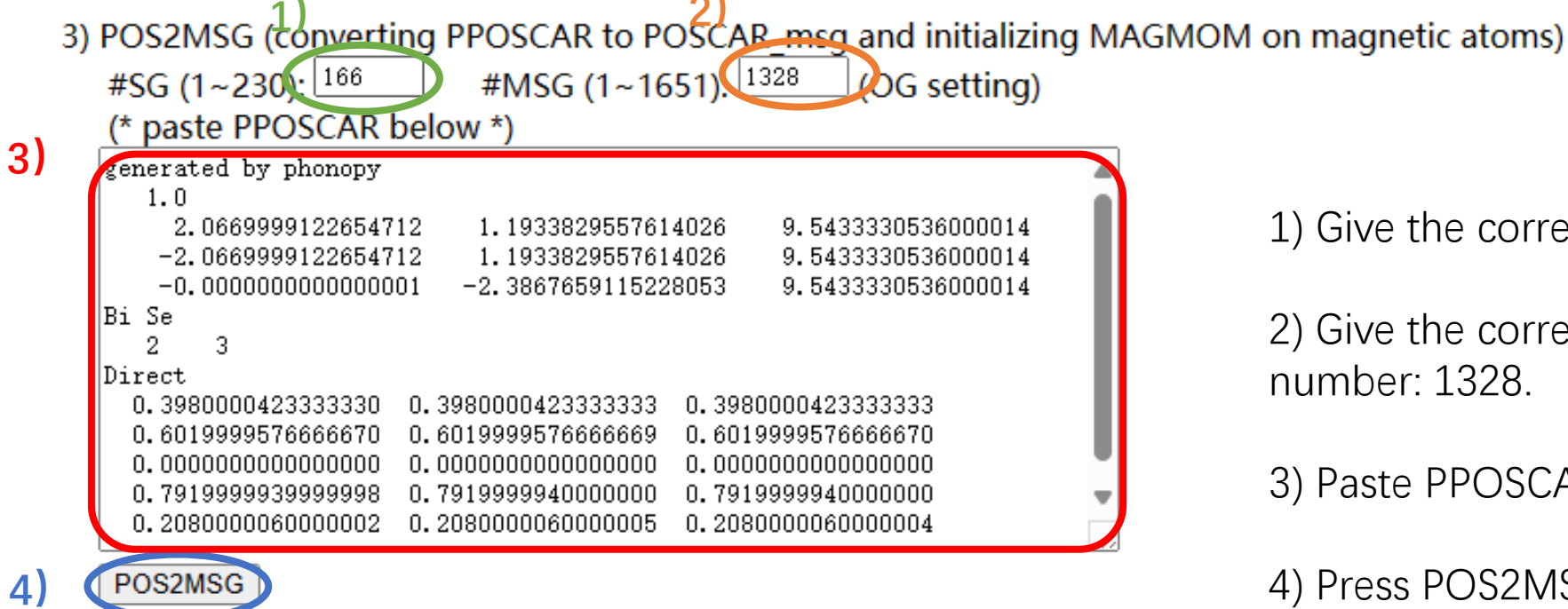

1) Give the correct space group (SG) number: 166.

2) Give the correct magnetic space group(MSG) number: 1328.

3) Paste PPOSCAR into this box.

4) Press POS2MSG button.

| POSCAR msg | <b>j</b> : |         |           |         |         |          |      |        |
|------------|------------|---------|-----------|---------|---------|----------|------|--------|
| SG#B 166   | OG         | ( 166.  | 2.1328)   | BNS     | (       | 166.98)  |      |        |
| 1.0        |            |         |           |         |         |          |      |        |
| 2.0669     | 999912     | 226547  | 1.193     | 382955  | 76140   | 9.543333 | 3053 | 360000 |
| -2.0669    | 999912     | 226547  | 1.193     | 382955  | 76140   | 9.543333 | 3053 | 360000 |
| -0.0000    | 00000      | 000000  | -2.386    | 765911  | 52281   | 9.543333 | 3053 | 360000 |
| Bi Se      | e          |         |           |         |         |          |      |        |
| 2 3        | 3          |         |           |         |         |          |      |        |
| Direct     |            |         |           |         |         |          |      |        |
| 0.3980     | 000042     | 233333  | 0.398     | 000042  | 33333   | 0.398000 | 0042 | 233333 |
| 0.6019     | 99995      | 766667  | 0.601     | 999957  | 66667   | 0.601999 | 995  | 766667 |
| 0.0000     | 00000      | 000000  | 0.000     | 000000  | 00000   | 0.00000  | 000  | 00000  |
| 0.7919     | 999994     | 100000  | 0.791     | 999994  | 00000   | 0.791999 | 9994 | 400000 |
| 0.2080     | 00000      | 500000  | 0.208     | 000006  | 00000   | 0.208000 | 000  | 600000 |
|            |            |         |           |         |         |          |      |        |
| INCAR:     |            |         |           |         |         |          |      |        |
| LSORBIT =  | т          |         |           |         |         |          |      |        |
| LNONCOLLIN | EAR =      | = T     |           |         |         |          |      |        |
| SAXIS = 0  | 0 1        |         |           |         |         |          |      |        |
| MAGMOM=300 | 0.0*0      |         |           |         |         |          |      |        |
|            |            |         |           |         |         |          |      |        |
| KPOINTS:   |            |         |           |         |         |          |      |        |
| MKPOINTS U | used f     | Eor mag | metic spa | ace gro | oup     |          |      |        |
| 4          |            |         | _         | _       | _       |          |      |        |
| rec        |            |         |           |         |         |          |      |        |
| 0.000      | 00000      | 0.0     | 0000000   | 0.0     | 0000000 | 1.0      | 1    | GM     |
| 0.5000     | 00000      | 0.5     | 0000000   | 0.5     | 0000000 | 1.0      | 1    | т      |
| 0.5000     | 00000      | 0.5     | 0000000   | 0.0     | 0000000 | 1.0      | 1    | F      |
| 0.000      | 00000      | 0.5     | 0000000   | 0.0     | 0000000 | 1.0      | 1    | L      |
|            |            |         |           |         |         |          |      |        |

We can get the standard POSCAR (POSCAR\_msg) and some setting parameters of INCAR and KPOINTS.

All space groups' HSKPs can be found on: https://github.com/zjwang11/IR2PW/ lib\_irrep\_bcs/max\_KPOINTS\_VASP/

Then we do VASP calculations.

The number of valence electrons in Bi<sub>2</sub>Se<sub>3</sub> is 48

# \$ irvsp -sg 166 -nb 1 48 > outir \$ vim tqc.data

After IRVSP calculating the wave function of HSKPs, file tqc.data will be generated.

#### "tqc.data"

#### 166 4 48

8 11 9 10 12 11 12 11 12 11 12 11 12 9 10 11 910 7 8 1 2 9 10 11 11 12 11 12 11 12 12 9 10 11 12 12 9 10 7 8 11 910 8 1 1 9 8 8 8 5 6 78 5 5 8 87856787856785656787878 7 8 5 6 7 8 5 6 7 8 5 6 7878565656 5 5 6 7

#### Format of tqc.data

#SG (space group number) #nk (number of HSKPs) #nb (number of bands) HSKP#1 irrep(HSKP#1)#1 irrep(HSKP#1)#2 ... HSKP#2 irrep(HSKP#2)#1 irrep(HSKP#2)#2 ...

Back to the web: <a href="https://tm.iphy.ac.cn/TopMat\_1651msg.html">https://tm.iphy.ac.cn/TopMat\_1651msg.html</a>

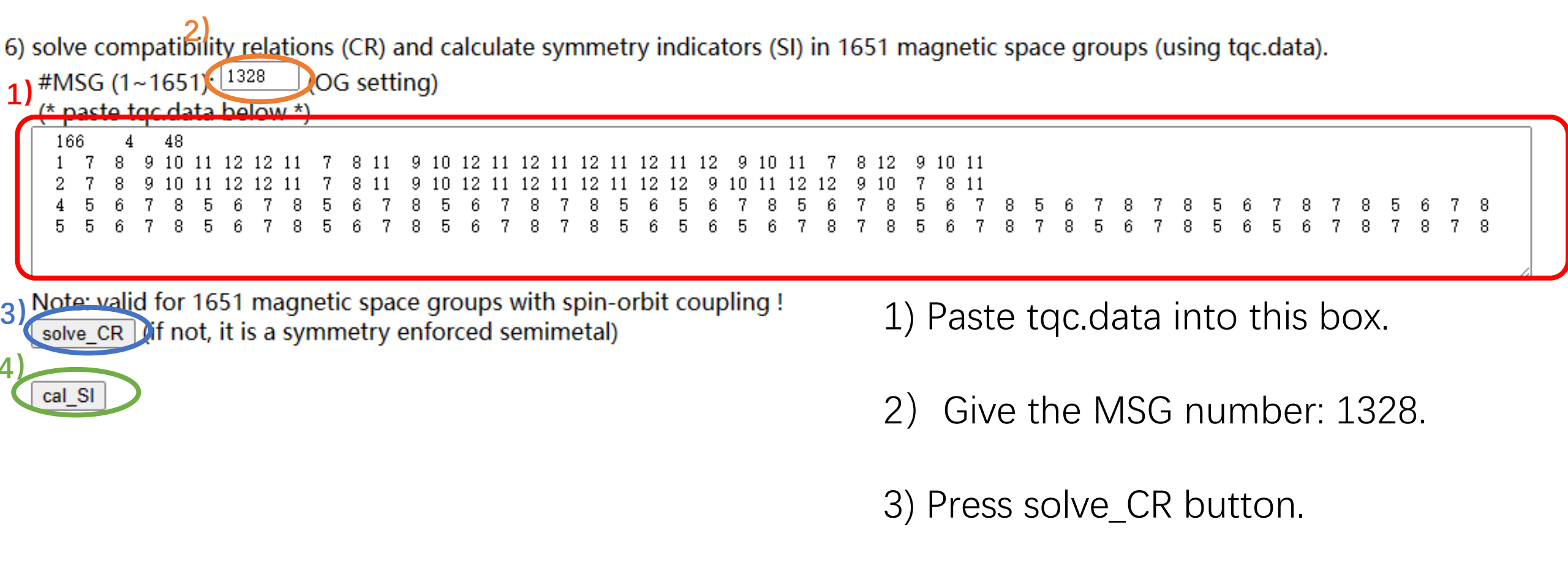

4) Press cal\_SI button.

solve\_CR :

cal\_SI :

The input data is calculated with spin-orbit coupling. Satisfy  $\ensuremath{\mathsf{CR}}$ 

The input data is calculated with spin-orbit coupling. Z2=0, Z4=1,

We can see that  $Bi_2Se_3$  satisfies the CR, and its SI is Z4=1, so we can diagnose that this is a topological material.

 $2.2 \text{ NbSe}_2$ 

 Here we take the unconventional material 1H-NbSe<sub>2</sub> as an examples to introduce how to calculate irreps to solve ABR decompositions to diagnose unconventional materials.

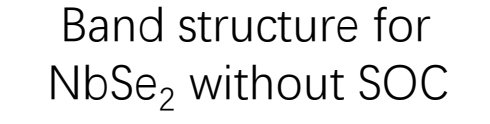

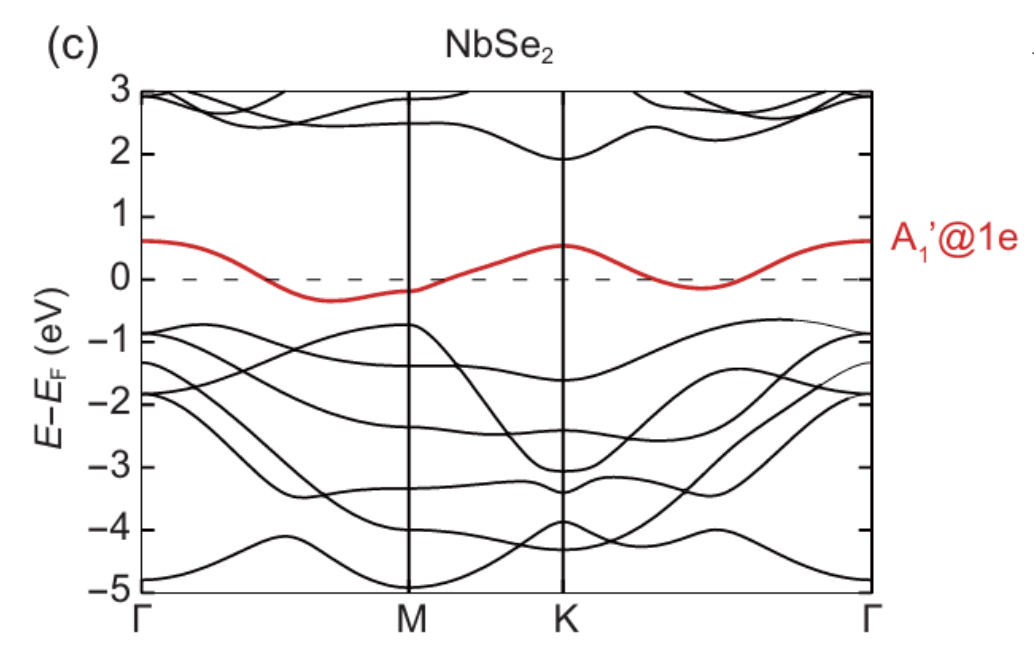

Sci. China-Phys. Mech. Astron. 67, 246811 (2024)

- 1) Prepare the original POSCAR file. (NbSe<sub>2</sub> as an example)
- 2) \$ phonopy --tolerance 0.01 --symmetry -c POSCAR\$ vim PPOSCAR

#### "POSCAR"

| qe relaxed<br>1.0 |              |                                         |
|-------------------|--------------|-----------------------------------------|
| 3.482232429       | -0.000000000 | 0.00000000                              |
| -1.741116214      | 3.015701745  | 0.00000000                              |
| -0.00000000       | -0.000000000 | 36.495581638                            |
| Se Nb             |              |                                         |
| 21                |              |                                         |
| Direct            |              |                                         |
| 0.333332986       | 0.666666985  | 0.0460155773000000                      |
| 0.333332986       | 0.666666985  | 0.9539844227000000                      |
| 0.666666985       | 0.333332986  | 0.0000000000000000000000000000000000000 |

#### "PPOSCAR"

| generated by phonopy                                       |
|------------------------------------------------------------|
| 1.0                                                        |
| 3.4822324287035307 0.00000000000000 0.0000000000000000     |
| -1.7411162143517653 3.0157017451392405 0.00000000000000000 |
| 0.00000000000000 0.0000000000000 36.4955816379999973       |
| Se Nb                                                      |
| 2 1                                                        |
| Direct                                                     |
| 0.00000000000000 0.00000000000000 0.0460155773000001       |
| 0.00000000000000 0.00000000000000 0.9539844226999999       |
| 0.3333333333333334_0.66666666666666667_0.000000000000000   |

Open the web: <u>https://tm.iphy.ac.cn/UnconvMat.html</u>

3) POS2ABR > ABR.out (converting PPOSCAR to POSCAR\_std and generating ABRs)

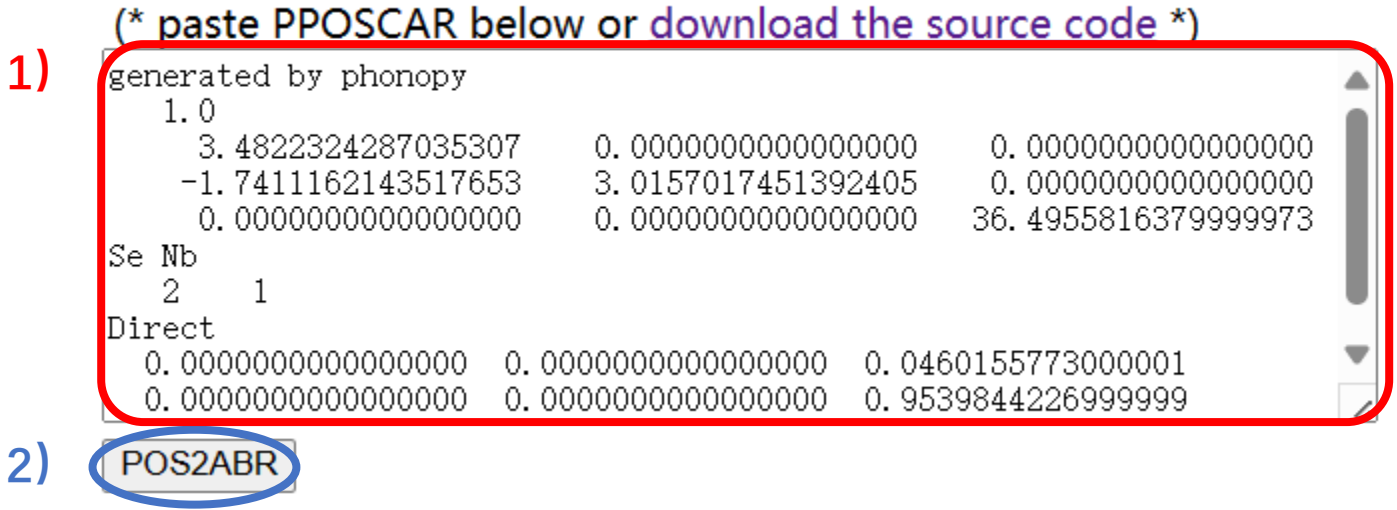

1) Paste PPOSCAR into this box.

2) Press POS2ABR button.

We can get the standard POSCAR (POSCAR\_std) and the space group number of NbSe<sub>2</sub> is 187.

Copy the content in the red box to POSCAR.

|      |       |          |      |      |      | $\mathbf{X}$ |       |        |     |         |       |         |        |      |
|------|-------|----------|------|------|------|--------------|-------|--------|-----|---------|-------|---------|--------|------|
| POS  | CAR   | std      | :    |      |      | X            |       |        |     |         |       |         |        |      |
| SG 🗄 | 187   | 0.0      | 00   | 0.00 | 0 0  | .000         | :Gene | erated | by  | pos2aBR | for   | irvsp!  |        |      |
|      | 1.0   | )        |      |      |      |              |       |        |     |         |       |         |        |      |
|      | 3.    | 4822     | 3242 | 8703 | 5307 |              | 0.00  | 000000 | 000 | 00000   | 0.0   | 000000  | 000000 | 0000 |
|      | -1.   | 7411     | 1621 | 4351 | 7653 |              | 3.01  | 570174 | 513 | 92405   | 0.0   | 000000  | 000000 | 0000 |
|      | 0.    | 0000     | 0000 | 0000 | 0000 |              | 0.00  | 000000 | 000 | 00000   | 36.4  | 1955816 | 379999 | 973  |
| Se   | Nk    | <b>b</b> |      |      |      |              |       |        |     |         |       |         |        |      |
| :    | 2     | 1        |      |      |      |              |       |        |     |         |       |         |        |      |
| Dir  | ect   |          |      |      |      |              |       |        |     |         |       |         |        |      |
| 0    | .000  | 0000     | 0000 | 0000 | 0 0  | .0000        | 00000 | 000000 | 00  | 0.04601 | 55773 | 3000001 |        |      |
| 0    | .000  | 0000     | 0000 | 0000 | 0 0  | .0000        | 00000 | 000000 | 00  | 0.95398 | 44226 | 5999999 | )      |      |
| 0    | . 333 | 33333    | 3333 | 3333 | 4 0  | . 6666       | 56666 | 666666 | 67  | 0.00000 | 00000 | 000000  | )      |      |

Note: When we diagnose whether the band structure of a material is unconventional, we only need to calculate irreps at several maximal HSKPs.

All space groups' HSKPs can be found on: https://github.com/zjwang11/IR2PW/lib\_ir rep\_bcs/max\_KPOINTS\_VASP/

First, do scf VASP calculations. Second, paste KPOINTS\_187.txt into KPOINTS and do nscf VASP calculations. "KPOINTS\_187.txt"

| k-points   |            |            |     |
|------------|------------|------------|-----|
| 6          |            |            |     |
| rec        |            |            |     |
| 0.00000000 | 0.00000000 | 0.50000000 | 1.0 |
| 0.00000000 | 0.00000000 | 0.00000000 | 1.0 |
| 0.33333300 | 0.33333300 | 0.50000000 | 1.0 |
| 0.33333300 | 0.33333300 | 0.00000000 | 1.0 |
| 0.5000000  | 0.00000000 | 0.50000000 | 1.0 |
| 0.5000000  | 0.00000000 | 0.00000000 | 1.0 |
|            |            |            |     |

The number of valence electrons in  $NbSe_2$  is 25, we only focus on the half-filled band #13. (without SOC)

After IRVSP calculating the wave function of HSKPs, file tqc.data will be generated.

#### "tqc.data"

\$ vim tqc.data

\$ irvsp -sg 187 -nb 13 13 > outir

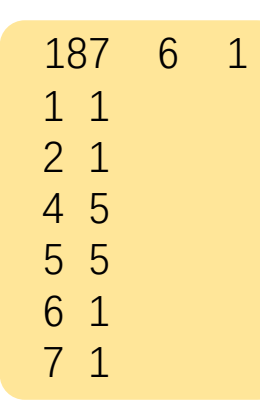

#### Format of tqc.data

...

#SG (space group number) #nk (number of HSKPs) #nb (number of bands) HSKP#1 irrep(HSKP#1)#1 irrep(HSKP#1)#2 ... HSKP#2 irrep(HSKP#2)#1 irrep(HSKP#2)#2 ...

#### Open the web: <u>https://tm.iphy.ac.cn/UnconvMat.html</u>

6) solve EBR and ABR decompositions (using tqc.data and PPOSCAR).

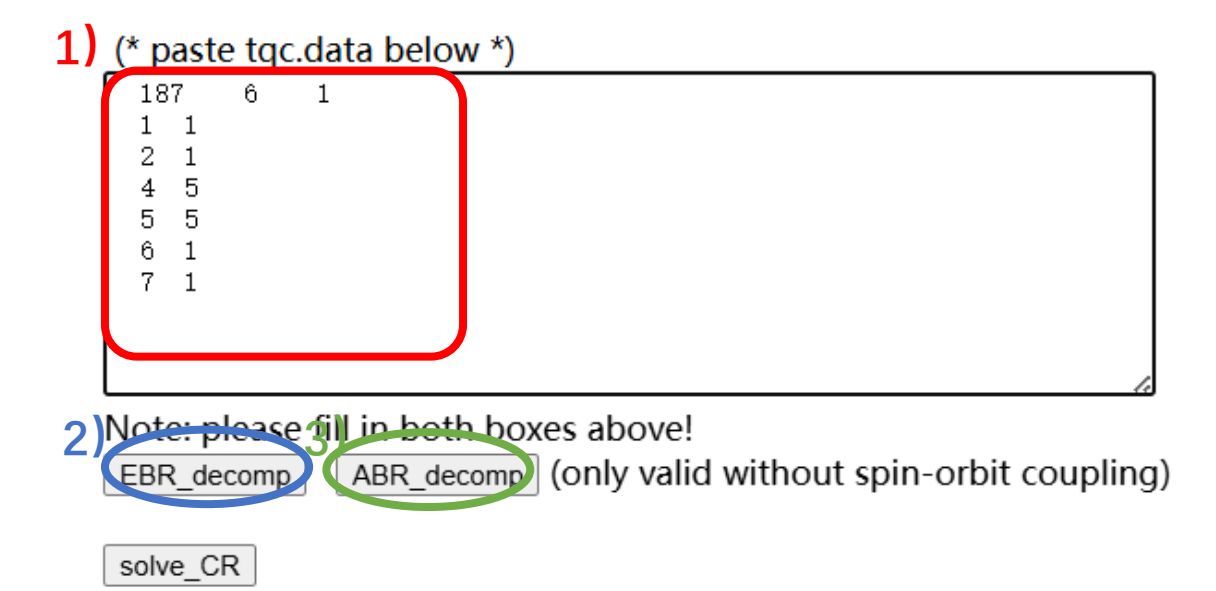

1) Paste tqc.data into this box.

2) Press EBR\_decomp button.

3) Press ABR\_decomp button.

Step 7

| 2) Press EBR_decomp | button. | There | are 1<br>1           | solutions | for eBR | dec | composition. |
|---------------------|---------|-------|----------------------|-----------|---------|-----|--------------|
|                     |         | 1     | 1@10                 | A1'@1f    | (1      | ) : | 0;           |
|                     |         | 2     | 2@10                 | A2'@1f    | (1      | ) : | 0;           |
|                     |         | 3     | 3@10                 | A2''@1f   | (1      | ) : | 0;           |
|                     |         | 4     | 4@10                 | A1''@1f   | (1      | ) : | 0;           |
|                     |         | 5     | 5@10                 | E'@1f     | (1      | ) : | 0;           |
|                     |         | 6     | 6@10                 | E''@1f    | (1      | ) : | 0;           |
|                     |         | 7     | 1@11                 | A1'@1e    | (1      | ) : | 1;           |
|                     |         | 8     | 2@11                 | A2'@1e    | (1      | ) : | 0;           |
|                     |         | 9     | 3@11                 | A2''@1e   | (1      | ) : | 0;           |
|                     |         | 10    | 4@11                 | A1''@1e   | (1      | ) : | 0;           |
|                     |         | 11    | 5@11                 | E'@1e     | (1      | ) : | 0;           |
|                     |         | 12    | <b>6</b> @ <b>11</b> | E''@1e    | (1      | ) : | 0;           |
|                     |         | 13    | 1@12                 | A1'@1d    | (1      | ) : | 0;           |
|                     |         | 14    | 2@12                 | A2'@1d    | (1      | ) : | 0;           |
|                     |         | 15    | 3@12                 | A2''@1d   | ( 1     | ) : | 0;           |
|                     |         | 16    | 4@12                 | A1''@1d   | ( 1     | ) : | 0;           |
|                     |         | 17    | 5@12                 | E'@1d     | ( 1     | ) : | 0;           |
|                     |         | 18    | 6@12                 | E''@1d    | ( 1     | ) : | 0;           |
|                     |         | 19    | 1@13                 | A1'@1c    | ( 1     | ) : | 0;           |
|                     |         | 20    | 2@13                 | A2'@1c    | ( 1     | ) : | 0;           |
|                     |         | 21    | 3@13                 | A2''@1c   | ( 1     | ) : | 0;           |
|                     |         | 22    | 4013                 | Al''@lc   | ( 1     | ) : | 0;           |
|                     |         | 23    | 5@13                 | E'@lc     | ( 1     | ) : | 0;           |
|                     |         | 24    | 6013                 | E''@lc    | ( 1     | ) : | 0;           |
|                     |         | 25    | 1@14                 | A1'@1b    | ( 1     | ) : | 0;           |
|                     |         | 26    | 2014                 | A2'@1b    | ( 1     | ) : | 0;           |
|                     |         | 27    | 3014                 | A2''@1b   | ( 1     | ) : | 0;           |
|                     |         | 28    | 4014                 | A1''@1b   | ( 1     | ) : | 0;           |
|                     |         | 29    | 5014                 | E'@1b     | ( 1     | ) : | 0;           |
|                     |         | 30    | 6014                 | E''@1b    | ( 1     | ) : | 0;           |
|                     |         | 31    | 1015                 | Al'@la    | ( 1     | ) : | 0;           |
|                     |         | 32    | 2015                 | A2'@la    | ( 1     | ) : | 0;           |
|                     |         | 33    | 3015                 | A2''@la   | ( 1     | ) : | 0;           |
|                     |         | 34    | 4015                 | Al''@la   | ( 1     | ) : | 0;           |
|                     |         | 35    | 5015                 | E'@la     | ( 1     | ) : | 0;           |
|                     |         | 36    | 6015                 | E''@la    | (1      | ) : | 0;           |

#### topologically trivial

| 3) Press ABR_decomp button |         | 18         | 7 P-6m     | 2          |           |            |      |               |           |                          |
|----------------------------|---------|------------|------------|------------|-----------|------------|------|---------------|-----------|--------------------------|
|                            | SN<br>1 | Mult.<br>2 | Wyck.<br>9 | Aton<br>34 | ns<br>2   | р (<br>4 ( | a Wy | ck.Na<br>2g S | ame<br>Se |                          |
|                            | 2       | 1          | 13         | 41         | 1         | 6 4        | 1    | 1c 1          | 1b        |                          |
|                            | SN      | Orb.       | @ Site     |            | Symm.     |            | BCS  | CJB           | MUL       |                          |
|                            | 1       | Se-s       | @ 2gr(     | 9)         | 3m(19)    | >>>        | (1)  | (2)           | (3)       | Basis                    |
|                            |         |            |            |            |           | 1          | GM1  | ; GM1         | ; A1 ;    | z;x2+y2;z2               |
| The irrens induced         | 1       | Se-p       | @ 2g(      | 9)         | 3m(19)    | >>>        | (1)  | (2)           | (3)       | Basis                    |
| me meps muuceu             |         |            |            |            |           | 1          | GM1  | ; GM1         | ; A1 ;    | z;x2+y2;z2               |
|                            |         |            |            |            |           | 3          | GM3  | ; GM3         | ;E ;      | x,y;xz,yz;x2-y2,xy;Jx,Jy |
| by atomic-ordital          | 2       | Nb-s       | 0 1c(1     | 3) -       | -62m (26) | >>>        | (1)  | (2)           | (3)       | Basis                    |
| <b>J</b>                   |         |            |            |            |           | 1          | GM1  | ; GM1         | ; A1';    | x2+y2;z2                 |
|                            | 2       | Nb-p       | @ 1c(1     | 3) -       | -62m (26) | >>>        | (1)  | (2)           | (3)       | Basis                    |
|                            |         |            |            |            |           | 3          | GM3  | ; GM4         | ;A2'';    | Z                        |
|                            |         |            |            |            |           | 5          | GM5  | ; GM6         | ; E' ;    | х,у;х2-у2,ху             |
|                            | 2       | Nb-d       | @ 1c(1     | 3) -       | -62m (26) | >>>        | (1)  | (2)           | (3)       | Basis                    |
|                            |         |            |            |            |           | 1          | GM1  | ; GM1         | ; A1';    | x2+y2;z2                 |
|                            |         |            |            |            |           | 5          | GM5  | ; GM6         | ; E' ;    | x,y;x2-y2,xy             |
|                            |         |            |            |            |           | 6          | GM6  | ; GM5         | ; E'';    | xz,yz;Jx,Jy              |

There are 1 solutions for eBR decomposition.

There are 0 solutions for aBR decomposition. It is unconventional with charge mismatch.

Al'@1e : the essential BR +aBRs : 1 109 A1@2g 1 2) : 0; ( E@2g (1):0; 2 309 3 1@13 A1'@1c ( 2) : 0; 3013 A2''@1c (1): 4 0; 2) : 5 5@13 0; E'@1c ( 6 6@13 (1):0; E''@1c

#### unconventional material

#### 3 Solve the CR and calculate SI

- Using the CRs and magnetic BRs (MBRs), we reproduce the symmetrybased classifications for MSGs, and we obtain a set of Fu-Kane-like formulas of symmetry indicators (SIs) in both spinless (bosonic) and spinful (fermionic) systems, which are implemented in an automatic code—TOPMAT—to diagnose topological magnetic materials.
- Here we take the magnetic material Eu<sub>3</sub>In<sub>2</sub>As<sub>4</sub> and nonmagnetic material SnTe as examples to introduce how to solve the CR and calculate SI to magnetic topological materials.

 $3.1.1 \text{ Eu}_3 \ln_2 \text{As}_4 - \text{AFMc}$ 

The band structures of Eu3In2As4 for the magnetic configuration AFMc

• Here we take the magnetic material Eu<sub>3</sub>In<sub>2</sub>As<sub>4</sub> (AFMc) as an examples to introduce how to calculate irreps to solve the CR and Sis to diagnose topological magnetic materials.

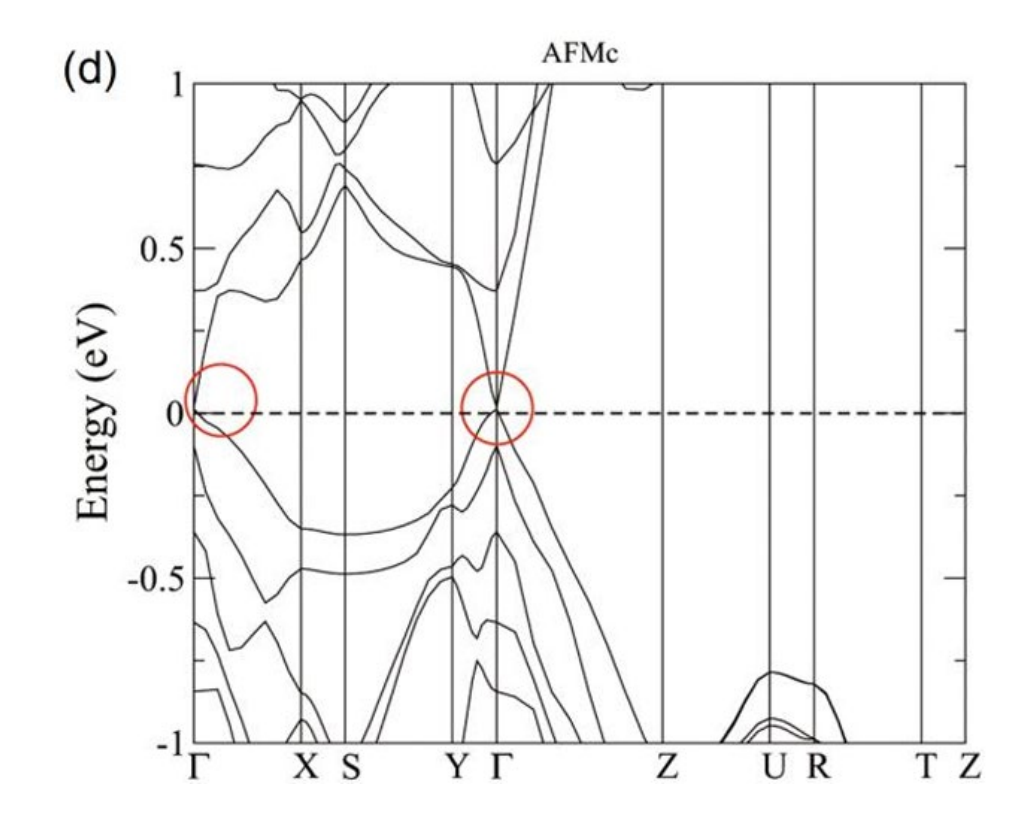

arXiv:2403.07637(2024)

- 1) Prepare the original POSCAR file. ( $Eu_3In_2As_4$  as an example)
- 2) \$ phonopy --tolerance 0.01 --symmetry -c POSCAR\$ vim PPOSCAR

| EulnAs            |                                         |                                         |  |
|-------------------|-----------------------------------------|-----------------------------------------|--|
| 6.82999992370000  | 0.0000000000000000                      | 0.0000000000000000000000000000000000000 |  |
| 0.000000000000000 | 16.50670051570000                       | 0.0000000000000000000000000000000000000 |  |
| 0.00000000000000  | 0.0000000000000000000000000000000000000 | 4.41020011900000                        |  |
| Eu In As          |                                         |                                         |  |
| 6 4 8             |                                         |                                         |  |
| Direct            |                                         |                                         |  |
| 0.000000000000000 | 0.50000000000000                        | 0.00000000000000                        |  |
| 0.50000000000000  | 0.000000000000000                       | 0.50000000000000                        |  |
| 0.70820999100000  | 0.69827002300000                        | 0.00000000000000                        |  |
| 0.29179000900000  | 0.30172997700000                        | 0.00000000000000                        |  |
| 0.79179000900000  | 0.19827002300000                        | 0.50000000000000                        |  |
| 0.20820999100000  | 0.80172997700000                        | 0.50000000000000                        |  |
| 0.36037999400000  | 0.58630001500000                        | 0.50000000000000                        |  |
| 0.63962000600000  | 0.41369998500000                        | 0.50000000000000                        |  |
| 0.13962000600000  | 0.08630001500000                        | 0.000000000000000                       |  |
| 0.86037999400000  | 0.91369998500000                        | 0.00000000000000                        |  |
| 0.74603998700000  | 0.56970000300000                        | 0.50000000000000                        |  |
| 0.25396001300000  | 0.43029999700000                        | 0.50000000000000                        |  |
| 0.75396001300000  | 0.06970000300000                        | 0.00000000000000                        |  |
| 0.24603998700000  | 0.93029999700000                        | 0.0000000000000000000000000000000000000 |  |
| 0.23329000200000  | 0.00851002000000                        | 0.0000000000000000000000000000000000000 |  |
| 0.76670999800000  | 0.33148998000000                        | 0.0000000000000000000000000000000000000 |  |
| 0.20070999800000  | 0.10851002000000                        | 0.5000000000000000000000000000000000000 |  |
| 0.73329000200000  | 0.83148998000000                        | 0.5000000000000000000000000000000000000 |  |

"POSCAR"

phonopy\_version: '2.20.0' space\_group\_type: 'Pnnm' space\_group\_number: 58 point\_group\_type: 'mmm'

#### "PPOSCAR"

| generated by phonopy                                                  |
|-----------------------------------------------------------------------|
| 1.0                                                                   |
| 6.8299999237000000 0.00000000000000 0.000000000000                    |
| 0.0000000000000000000000000000000000000                               |
| 0.00000000000000 0.0000000000000 4.4102001189999980                   |
| Eu In As                                                              |
| 6 4 8                                                                 |
| Direct                                                                |
| 0.00000000000000 0.50000000000000 0.00000000                          |
| 0.50000000000000 0.00000000000000 0.500000000                         |
| 0.7082099910000000 0.6982700230000001 0.0000000000000000              |
| 0.291790009000000 0.3017299770000001 0.0000000000000000               |
| 0.791790009000000 0.1982700230000001 0.500000000000000                |
| 0.2082099909999999 0.8017299770000003 0.5000000000000001              |
| 0.3603799940000000 0.5863000150000001 0.5000000000000000              |
| 0.6396200060000000 0.4136999850000002 0.5000000000000000              |
| 0.139620006000000 0.086300015000000 0.000000000000000                 |
| 0.8603799940000000 0.9136999850000003 0.0000000000000000              |
| 0.7460399870000000 0.5697000030000001 0.500000000000000               |
| 0.2539600130000000 0.4302999970000001 0.5000000000000001              |
| 0.7539600130000000 0.0697000029999999 0.0000000000000000              |
| 0.2460399870000001 0.9302999970000002 0.0000000000000000              |
| 0.2332900020000000 0.668510020000001 0.0000000000000000               |
| 0.7667099980000001 0.331489980000000 0.0000000000000000               |
| 0.2667099980000000 0.1685100200000001 0.5000000000000000              |
| 0.7332900019999999 0.831489980000002 0.500000000000000000000000000000 |

The crystalline space group is what the crystal has if the magnetic order is neglected. Once condidering magnetic order, the MSGs, magnetic type, and the symmetry-indicator classifications are given below. For each MSG, the detailed information is given in the corresponding MSG table.

| OG setting |         | BNS setting |         | MSG type | Detailed Inf.        | integer spin     | half-integer spin |
|------------|---------|-------------|---------|----------|----------------------|------------------|-------------------|
| 58.1.471   | Pnnm    | Pnnm        | #58.393 | I        | Table MSG471         | $Z_2$            | $Z_2$             |
| 58.2.472   | Pnnm1'  | Pnnm1'      | #58.394 | II       | Table MSG472         | $Z_2$            | $Z_4$             |
| 58.3.473   | Pn'nm   | Pn'nm       | #58.395 | III      | Table MSG473         | Ø                | Ø                 |
| 58.4.474   | Pnnm'   | Pnnm'       | #58.396 | III      | Table MSG474         | Ø                | Ø                 |
| 58.5.475   | Pn'n'm  | Pn'n'm      | #58.397 | III      | Table MSG475         | $Z_2 \times Z_2$ | $Z_2 \times Z_2$  |
| 58.6.476   | Pnn'm'  | Pnn'm'      | #58.398 | III      | Table MSG476         | $Z_2$            | $Z_2$             |
| 58.7.477   | Pn'n'm' | Pn'n'm'     | #58.399 | III      | Table MSG477         | Ø                | Ø                 |
|            |         | $P_annm$    | #58.400 | IV       | OG <b>53</b> .12.426 |                  |                   |
|            |         | $P_cnnm$    | #58.401 | IV       | OG <b>55</b> .10.450 |                  |                   |
|            |         | $P_Bnnm$    | #58.402 | IV       | OG <b>63</b> .15.525 |                  |                   |
|            |         | $P_C nnm$   | #58.403 | IV       | OG <b>66</b> .11.574 |                  |                   |
|            |         | $P_I nnm$   | #58.404 | IV       | OG <b>71</b> .8.628  |                  |                   |

#### Open the web: https://tm.iphy.ac.cn/TopMat\_1651msg.html

1 2 POS2MSG (converting PPOSCAR to POSCAP msg and initializing MAGMOM on magnetic atoms) #SG (1~230 58 #MSG (1~165(): 471 (OG setting) (\* paste PPOSCAR below \*) generated by phonopy 1.0 6.8299999237000000 16.5067005156999969 4.4102001189999980 Eu In As ĥ Direct 0.50000000000000000 0.000000000000000000 0.500000000000000000 0.7082099910000000 0.6982700230000001 0.2917900090000000 0.3017299770000001 0.7917900090000000 0.1982700230000001 0.50000000000000000 0.2082099909999999 0.8017299770000003 0.500000000000000000 0.3603799940000000 0.5863000150000001 0.50000000000000000 0.639620006000000 0.4136999850000002 0.50000000000000000 0.1396200060000000 0.0863000150000000 0.8603799940000000 0.9136999850000003 0.7460399870000000 0.5697000030000001 0.500000000000000000 0.2539600130000000 0.4302999970000001 0.500000000000000000 0.753960013000000 0.0697000029999999 0.2460399870000001 0.9302999970000002 0.2332900020000000 0.6685100200000001 0.7667099980000001 0.3314899800000000 0.2667099980000000 0.168510020000001 0.50000000000000000 0.7332900019999999 0.831489980000002 0.500000000000000000

1) Give the correct space group (SG) number: 58.

2) Give the MSG number: 471.

3) Paste PPOSCAR into this box.

4) Press POS2MSG button.

3)

POS2MSG

| POSCAR msg:       |                |            |                     |                |
|-------------------|----------------|------------|---------------------|----------------|
| SG#B 58 OG (      | 58.1.471)      | BNS (      | 58.393)             | $Ctoo \Lambda$ |
| 1.0               |                |            |                     | <b>SIED 4</b>  |
| 6.8299999237      | 0000 0.0000    | 0000000000 | 0.000000000         |                |
| 0.000000000       | 0000 16.5067   | 0051570000 | 0.000000000         | 00000          |
| 0.000000000       | 0000 0.0000    | 0000000000 | 4.4102001190        | 00000          |
| Eu In As          |                |            |                     |                |
| 6 4 8             |                |            |                     |                |
| Direct            |                |            |                     |                |
| 0.000000000       | 0000 0.5000    | 0000000000 | 0.000000000         | 00000          |
| 0.500000000       | 0000 0.0000    | 0000000000 | 0.500000000         | 00000          |
| 0.7082099910      | 0000 0.6982    | 7002300000 | 0.000000000         | 00000          |
| 0.2917900090      | 0000 0.3017    | 2997700000 | 0.000000000         | 00000          |
| 0.7917900090      | 0000 0.1982    | 7002300000 | 0.500000000         |                |
| 0.2082099910      | 0000 0.8017    | 2997700000 | 0.500000000         |                |
| 0.3603799940      | 0000 0.5863    | 0001500000 | 0.500000000         | 00000          |
| 0.6396200060      | 0000 0.4136    | 9998500000 | 0.500000000         | DO000 DOO      |
| 0.1396200060      | 0000 0.0863    | 0001500000 | 0.000000000         |                |
| 0.8603799940      | 0000 0.9136    | 9998500000 | 0.0000000000        | 00000          |
| 0.7460399870      | 0000 0.5697    | 0000300000 | 0.500000000         |                |
| 0.2539600130      | 0000 0.4302    | 9999700000 | 0.500000000         | 501            |
| 0.7539600130      | 0000 0.0697    | 0000300000 | 0.0000000000        | 00000          |
| 0.2460399870      | 0000 0.9302    | 9999700000 | 0.0000000000        |                |
| 0.2332900020      | 0000 0.6685    | 1002000000 | 0.0000000000        |                |
| 0.7667099980      | 0000 0.3314    | 8998000000 | 0.0000000000        | 00000          |
| 0.2667099980      | 0000 0.1685    | 1002000000 | 0.5000000000        | 00000          |
| 0.7332900020      | 0000 0.8314    | 8998000000 | 0.500000000         | 00000          |
|                   |                |            |                     |                |
| INCAR:            |                |            |                     |                |
| LSORBIT = T       | -              |            |                     |                |
| LNONCOLLINEAR =   | т              |            |                     |                |
| SAXIS = 0 0 1     |                |            |                     | 0 7 00040 0    |
| MAGMOM= 0 0 /     | 0 0 - 7 0 0    | 700        | 0 0 -7 0            | 0 -7 300*0.0   |
| KDOTIMO.          |                |            |                     |                |
| NEDOTIME used for | n magnatia ana |            |                     |                |
| MAPOINTS used to  | r magnetic spa | ce group   |                     |                |
| 0                 |                |            |                     |                |
| 1ec               | 0 0000000      | 0 0000000  |                     | - M            |
| 0.50000000        | 0.50000000     | 0.50000000 | ) 10 !(             | רית<br>ס       |
| 0.5000000         | 0.50000000     | 0.0000000  | ) 10 !!             | 2              |
| 0.0000000         | 0.50000000     | 0 50000000 | , 1.0 !.<br>10 !"   | р<br>Г         |
| 0.50000000        | 0.0000000      | 0.50000000 | , 1.0 ! 1<br>10 ! 1 | L<br>T         |
| 0.5000000         | 0.00000000     | 0.0000000  | ) 10 !!             | ,<br>7         |
| 0.0000000         | 0.50000000     | 0.00000000 | ) 10 ! 1            |                |
| 0.0000000         | 0.00000000     | 0.00000000 | / T.O   ]           | L              |

0.50000000

0.00000000

0.00000000

! Z

1.0

We can get the standard POSCAR (POSCAR\_msg) and some setting parameters of INCAR and KPOINTS.

#### Then we do VASP calculations.
There is a big gap in the bottom 48 occupied band

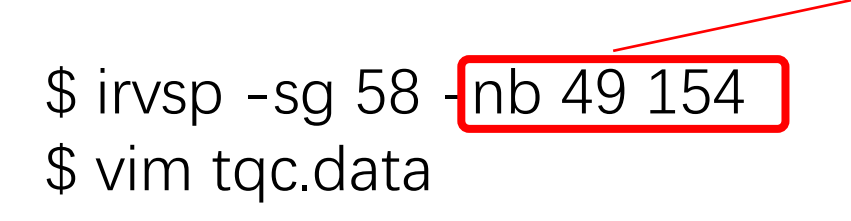

#### "tqc.data"

...

| 58 8 106                                                                                                    |
|----------------------------------------------------------------------------------------------------|
| $1 \hspace{0.5mm}9 \hspace{0.5mm}9 \hspace{0.5mm}10 \hspace{0.5mm}10 \hspace{0.5mm}9 \hspace{0.5mm}10 \hspace{0.5mm}9 \hspace{0.5mm}10 \hspace{0.5mm}10 $ |
| 2 3 4 3 4 3 4 3 4 3 4 3 4 3 4 3 4 3 4 3                                                                                                    |
| 3 9 9 10 10 10 10 9 9 10 10 9 9 9 9 10 10 10 9 9 10 9 10 10 10 9 9 9 9                                                                                                    |
| 4 5 3 4 6 10 7 8 9 5 3 4 6 8 10 7 9 8 9 7 10 5 3 4 6 3 9 5 7 6 4 8 10 3 5 6 4 8 10 4 9 6 7 9 3 7 5 8 10 6 4 7 9 3 6 4 5 8 10 3 7 5 4 9 6 10 7 8 6 4 10 9 8 3 5 7 9 3 5 4 6 6 4 3 5 6 4 9 4 6 3 5 7 10 8 7 9 4 5 3 6 8 10 5                                                                                                    |
| 4 3 6                                                                                                    |
| 5 5 3 4 6 5 3 6 4 7 8 910 10 8 9 7 10 9 8 7 3 4 5 6 7 9 6 8 5 4 10 3 6 4 5 3 3 5 4 6 8 10 4 7 9 3 6 5 6 4 8 10 3 5 7 9 4 6 7 9 3 5 8 10 7 9 8 10 7 6 9 4 3 8 5 10 7 9 4 7 6 9 8 10 7 9 10 4 6 7 9 8 3 5 8 7 910 10 9 8 7                                                                                                    |
| 7 9 8 10                                                                                                    |
| 6 3 4 3 4 4 3 3 4 4 3 3 4 3 4 3 3 4 3 4                                                                                                    |
| 7 3 4 3 4 4 3 4 3 3 4 4 3 3 4 4 3 4 3 4                                                                                                    |
| 8 3 4 3 4 4 3 3 4 3 4 3 4 3 4 3 4 3 4 3                                                                                                    |

#### Format of tqc.data

#SG (space group number) #nk (number of HSKPs) #nb (number of bands) HSKP#1 irrep(HSKP#1)#1 irrep(HSKP#1)#2 ... HSKP#2 irrep(HSKP#2)#1 irrep(HSKP#2)#2 ...

#### Back to the web: <a href="https://tm.iphy.ac.cn/TopMat\_1651msg.html">https://tm.iphy.ac.cn/TopMat\_1651msg.html</a>

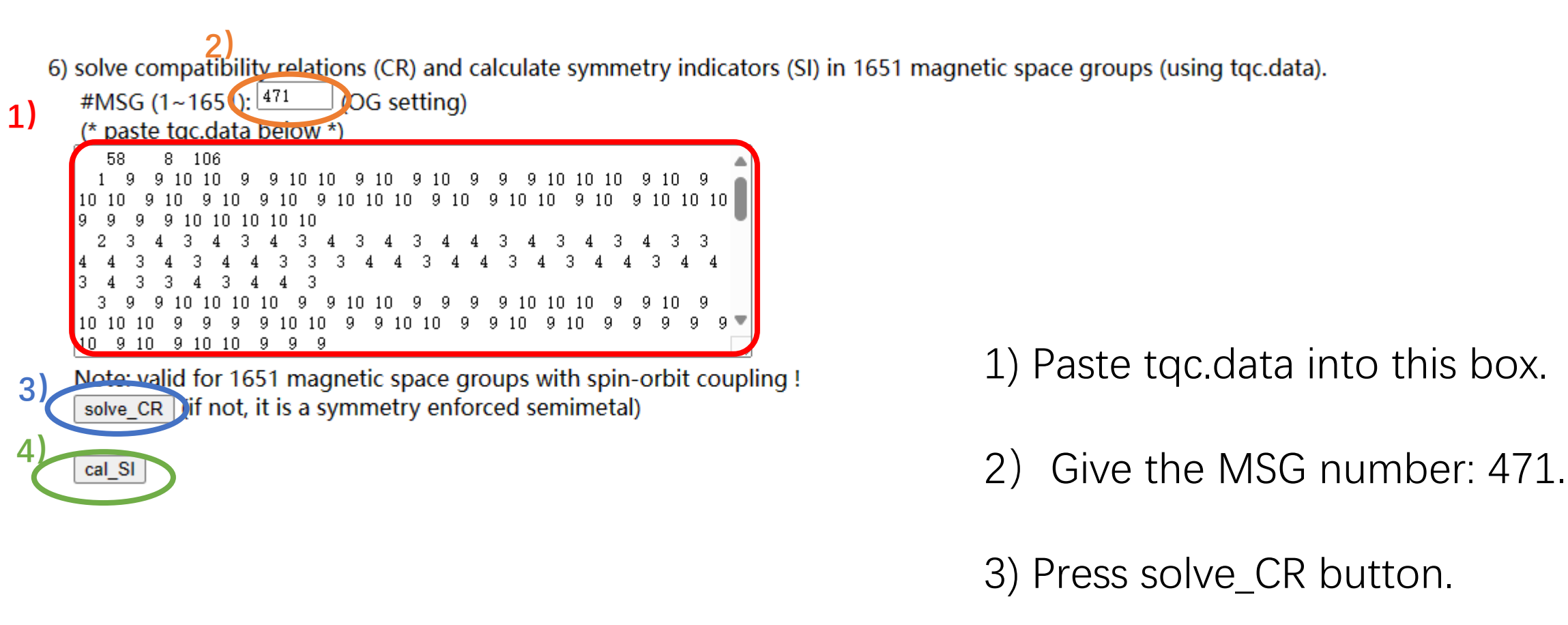

4) Press cal\_SI button.

solve\_CR :

#### cal\_SI: trivial

The input data is calculated with spin-orbit coupling. Satisfy  $\ensuremath{\mathsf{CR}}$ 

The input data is calculated with spin-orbit coupling. Z2=0,

The gap at point  $\Gamma$  is only 4 meV, so it is very easy to achieve band inversion. We can simulate the band inversion at  $\Gamma$  by exchanging the 2 highest occupied states and 2 lowest empty bands.

#### After band inversion:

solve\_CR :

The input data is calculated with spin-orbit coupling. Satisfy CR

#### cal\_SI: topological

The input data is calculated with spin-orbit coupling. Z2=1,

## $3.1.2 \text{ Eu}_3 \text{In}_2 \text{As}_4 \text{-} \text{AFMb}$

- Here we take the magnetic material  $Eu_3In_2As_4$  (AFMb) as an examples to introduce how to calculate irreps to solve the CR and Sis to diagnose magnetic materials.
- We will use **mom2msg** to find  $Eu_3In_2As_4$  (AFMb) MSG.

The list of results of SG 58 Eu<sub>3</sub>In<sub>2</sub>As<sub>4</sub> given by TopMat

|                                                 | MSG(#OG) | Туре | Configuration | Energy(eV/atom) | SIs               |  |  |
|-------------------------------------------------|----------|------|---------------|-----------------|-------------------|--|--|
|                                                 | 471      | I    | AFMc          | -6.9430         | Z <sub>2</sub> =0 |  |  |
|                                                 | 472      | п    | NM            | ø               | ø                 |  |  |
|                                                 | 473      | ш    | ZM            | ø               | Ø                 |  |  |
|                                                 | 474      | ш    | ZM            | ø               | ø                 |  |  |
| Eu <sub>3</sub> In <sub>2</sub> As <sub>4</sub> | 475      | ш    | FMc           | -6.9427         | Nodal line        |  |  |
| SG58                                            |          |      | Canted-FM     | -6.9428         |                   |  |  |
|                                                 | 476      | ш    | FMa           | -6.9428         | Wevl points       |  |  |
|                                                 |          |      | FMb           | -6.9428         |                   |  |  |
|                                                 | 477      | Ш    | ZM            | ø               | Ø                 |  |  |

- 1) Prepare the original POSCAR file. ( $Eu_3In_2As_4$  as an example)
- 2) Add the magnetic configuration (Cart. coord.) in POSCAR as follows.

#### "POSCAR"

| AFMb                                    |                    |                    |
|-----------------------------------------|--------------------|--------------------|
| 1.0                                     |                    |                    |
| 6.82999992370000                        | 0.0000000000000000 | 0.0000000000000000 |
| 0.0000000000000000000000000000000000000 | 16.50670051570000  | 0.000000000000000  |
| 0.0000000000000000000000000000000000000 | 0.000000000000000  | 4.41020011900000   |
| Eu In As                                |                    |                    |
| 6 4 8                                   |                    |                    |
| Direct                                  |                    |                    |
| 0.0000000000000000000000000000000000000 | 0.50000000000000   | 0.00000000000000   |
| 0.500000000000000                       | 0.000000000000000  | 0.50000000000000   |
| 0.70820999100000                        | 0.69827002300000   | 0.00000000000000   |
| 0.29179000900000                        | 0.30172997700000   | 0.00000000000000   |
| 0.79179000900000                        | 0.19827002300000   | 0.50000000000000   |
| 0.20820999100000                        | 0.80172997700000   | 0.50000000000000   |
| 0.36037999400000                        | 0.58630001500000   | 0.50000000000000   |
| 0.63962000600000                        | 0.41369998500000   | 0.50000000000000   |
| 0.13962000600000                        | 0.08630001500000   | 0.00000000000000   |
| 0.86037999400000                        | 0.91369998500000   | 0.00000000000000   |
| 0.74603998700000                        | 0.56970000300000   | 0.50000000000000   |
| 0.25396001300000                        | 0.43029999700000   | 0.50000000000000   |
| 0.75396001300000                        | 0.06970000300000   | 0.00000000000000   |
| 0.24603998700000                        | 0.93029999700000   | 0.00000000000000   |
| 0.23329000200000                        | 0.66851002000000   | 0.00000000000000   |
| 0.76670999800000                        | 0.33148998000000   | 0.00000000000000   |
| 0.26670999800000                        | 0.16851002000000   | 0.50000000000000   |
| 0.73329000200000                        | 0.83148998000000   | 0.5000000000000    |

#### "POSCAR-add magnetic config"

| AFMb                                    |                                         |                                         |       |
|-----------------------------------------|-----------------------------------------|-----------------------------------------|-------|
| 1.0                                     |                                         |                                         |       |
| 6.82999992370000                        | 0.0000000000000000000000000000000000000 | 0.000000000000000                       |       |
| 0.0000000000000000000000000000000000000 | 16.50670051570000                       | 0.000000000000000                       |       |
| 0.0000000000000000000000000000000000000 | 0.0000000000000000000000000000000000000 | 4.41020011900000                        |       |
| Eu In As                                |                                         |                                         |       |
| 6 4 8                                   |                                         |                                         |       |
| Direct                                  |                                         |                                         |       |
| 0.0000000000000000000000000000000000000 | 0.50000000000000                        | 0.000000000000000                       | 0 1 0 |
| 0.5000000000000000                      | 0.0000000000000000000000000000000000000 | 0.500000000000000                       | 0 -10 |
| 0.70820999100000                        | 0.69827002300000                        | 0.0000000000000000000000000000000000000 | 0 1 0 |
| 0.29179000900000                        | 0.30172997700000                        | 0.000000000000000                       | 0 1 0 |
| 0.79179000900000                        | 0.19827002300000                        | 0.500000000000000                       | 0 -10 |
| 0.20820999100000                        | 0.80172997700000                        | 0.500000000000000                       | 0 -10 |
| 0.36037999400000                        | 0.58630001500000                        | 0.500000000000000                       |       |
| 0.63962000600000                        | 0.41369998500000                        | 0.500000000000000                       |       |
| 0.13962000600000                        | 0.08630001500000                        | 0.000000000000000                       |       |
| 0.86037999400000                        | 0.91369998500000                        | 0.0000000000000000000000000000000000000 |       |
| 0.74603998700000                        | 0.56970000300000                        | 0.500000000000000                       |       |
| 0.25396001300000                        | 0.43029999700000                        | 0.500000000000000                       |       |
| 0.75396001300000                        | 0.06970000300000                        | 0.0000000000000000                      |       |
| 0.24603998700000                        | 0.93029999700000                        | 0.0000000000000000000000000000000000000 |       |
| 0.23329000200000                        | 0.66851002000000                        | 0.0000000000000000000000000000000000000 |       |
| 0.76670999800000                        | 0.33148998000000                        | 0.0000000000000000000000000000000000000 |       |
| 0.26670999800000                        | 0.16851002000000                        | 0.50000000000000                        |       |
| 0.7332900020000                         | 0.83148998000000                        | 0.50000000000000                        |       |
|                                         |                                         |                                         |       |

#### 1) \$ mom2msg > outdir

#### We give the MSG classification, number and all operations

| Crystalline SG(org.):<br>unitary part (only):<br>unitary +antiunitary:                                                                                                    | Int.<br>Pnnm<br>P2_1/c<br>Pnnm                                                                                                    | Sch.<br>D2h^12<br>C2h^5<br>D2h^12                                  | #SG<br>58<br>14<br>58 | #symm<br>8<br>4<br>8 |
|----------------------------------------------------------------------------------------------------|----------------------------------------------------------------------------------------------------|--------------------------------------------------------------------|-----------------------|----------------------|
| Magnetic SG type : Typ<br>Magnetic SG number (00<br>SG#B 14 0G( 58. 6.<br>He:<br>0.11000000 0.120000<br>0.61000000 0.380000<br>0.39000000 0.620000<br>0.11000000 0.120000<br>0.39000000 0.620000<br>0.39000000 0.620000 | De III (tran<br>G) : 476<br>476 )<br>000 0.15000<br>000 -0.15000<br>000 0.34999<br>000 0.65000<br>000 0.15000<br>000 -0.15000<br>000 0.34999<br>000 0.65000 | slationgle<br>001<br>001<br>999<br>001<br>001<br>001<br>999<br>001 | iche)                 |                      |

#### "msgout.txt"

###M ≡ G + AG, where M is a magnetic space group, G is its unitary part, and A is an antiunitary symmetry###

| #spg | _s yr | nm :  | 8        |   |
|------|-------|-------|----------|---|
| # 1  |       | unit  |          |   |
| 1    | 0     | 0     | 0.000000 |   |
| 0    | 1     | 0     | 0.000000 |   |
| 0    | 0     | 1     | 0.000000 |   |
| # 2  |       | unit  |          |   |
| -1   | 0     | 0     | 0.000000 |   |
| 0    | -1    | 0     | 0.000000 |   |
| 0    | 0 -   | -1    | 0.000000 |   |
| # 3  | é     | anti- | unit     |   |
| -1   | 0     | 0     | 0.000000 |   |
| 0    | -1    | 0     | 0.000000 |   |
| 0    | 0     | 1     | 0.000000 |   |
| # 4  | ē     | anti- | unit     |   |
| 1    | 0     | 0     | 0.000000 |   |
| 0    | 1     | 0     | 0.000000 |   |
| 0    | 0 -   | -1    | 0.000000 |   |
| # 5  |       | unit  |          |   |
| 1    | 0     | 0     | 0.500000 |   |
| 0    | -1    | 0     | 0.500000 |   |
| 0    | 0 -   | -1    | 0.500000 |   |
| # 6  |       | unit  |          |   |
| - 1  | 0     | 0     | 0.500000 |   |
| 0    | 1     | 0     | 0.500000 |   |
| 0    | 0     | 1     | 0.500000 |   |
| # 7  | é     | anti- | unit     |   |
| -1   | 0     | 0     | 0.500000 |   |
| 0    | 1     | 0     | 0.500000 |   |
| 0    | 0 -   | -1    | 0.500000 |   |
| # 8  | é     | anti- | unit     |   |
| 1    | 0     | 0     | 0.500000 |   |
| 0    | -1    | 0     | 0.500000 |   |
| 0    | 0     | 1     | 0.500000 |   |
| #sym | n ma  | ag,   | #symm:   | 8 |

Magnetic SG type : Type III (translationgleiche)

8

The crystalline space group is what the crystal has if the magnetic order is neglected. Once condidering magnetic order, the MSGs, magnetic type, and the symmetry-indicator classifications are given below. For each MSG, the detailed information is given in the corresponding MSG table.

| OG       | setting | BNS       | S setting | MSG type | Detailed Inf.              | integer spin     | half-integer spin |
|----------|---------|-----------|-----------|----------|----------------------------|------------------|-------------------|
| 58.1.471 | Pnnm    | Pnnm      | #58.393   | I        | Table MSG471               | $Z_2$            | $Z_2$             |
| 58.2.472 | Pnnm1'  | Pnnm1'    | #58.394   | II       | Table MSG472               | $Z_2$            | $Z_4$             |
| 58.3.473 | Pn'nm   | Pn'nm     | #58.395   | III      | Table MSG473               | Ø                | Ø                 |
| 58.4.474 | Pnnm'   | Pnnm'     | #58.396   | III      | Table MSG474               | Ø                | Ø                 |
| 58.5.475 | Pn'n'm  | Pn'n'm    | #58.397   | III      | Table MSG475               | $Z_2 \times Z_2$ | $Z_2 \times Z_2$  |
| 58.6.476 | Pnn'm'  | Pnn'm'    | #58.398   | III      | Table MSG476               | $Z_2$            | $Z_2$             |
| 58.7.477 | Pn'n'm' | Pn'n'm'   | #58.399   | III      | Table MSG477               | Ø                | Ø                 |
|          |         | $P_annm$  | #58.400   | IV       | OG <b>53</b> .12.426       |                  |                   |
|          |         | $P_cnnm$  | #58.401   | IV       | OG <b>55</b> .10.450       |                  |                   |
|          |         | $P_Bnnm$  | #58.402   | IV       | OG <mark>63</mark> .15.525 |                  |                   |
|          |         | $P_C nnm$ | #58.403   | IV       | OG <b>66</b> .11.574       |                  |                   |
|          |         | $P_I nnm$ | #58.404   | IV       | OG <b>71</b> .8.628        |                  |                   |

#### Open the web: <a href="https://tm.iphy.ac.cn/TopMat\_1651msg.html">https://tm.iphy.ac.cn/TopMat\_1651msg.html</a>

2 3) POS2MSG (converting PROSCAR to POSCAP may and initializing MAGMOM or #SG (1~230): 58 MSG (1~1651 🕻 476 (OG setting) (\* paste PPOSCAR Delow \* 6.82999992370000 0.000000000000000 16.50670051570000 0.00000000000000 4.41020011900000 Eu In As He 8 8 6 4 Direct 0.000000000000000 0.500000000000000 0.500000000000000 0.500000000000000 0.000000000000000 0.70820999100000 0.69827002300000 0.29179000900000 0.30172997700000 0.79179000900000 0.19827002300000 0.20820999100000 0.80172997700000 0.36037999400000 0.58630001500000 0.500000000000000 0.63962000600000 0.41369998500000 0.500000000000000 0.13962000600000 0.08630001500000 0.86037999400000 0.91369998500000 0.74603998700000 0.56970000300000 0.500000000000000 0.25396001300000 0.430299997000000.500000000000000 0.75396001300000 0.06970000300000 0.24603998700000 0.93029999700000 0.23329000200000 0.66851002000000 0.76670999800000 0.33148998000000 0.26670999800000 0.16851002000000 0.500000000000000 0.73329000200000 0.83148998000000 0.500000000000000 0.11000000 0.12000000 0.15000001 -0.11000000 -0.12000000 -0.15000001 0.61000000 0.38000000 0.34999999 0.39000000 0.62000000 0.65000001 -0.11000000 -0.12000000 0.15000001 0.11000000 0.12000000 -0.15000001 0.39000000 0.62000000 0.34999999 0.61000000 0.38000000 0.65000001

1) Give the unitary +antiunitary (SG) number: 58.

2) Give the MSG number: 476.

3) Paste POSCAR and additional He atoms into this box.

4) Press POS2MSG button.

POS2MSG

4

3)

| SG#B   | 14     | OG   | (   | 58    | .6.4  | 76)   | 1    | BNS  | (    |     | 5  | 8.3 | 98) |     |     |      |    |         |
|--------|--------|------|-----|-------|-------|-------|------|------|------|-----|----|-----|-----|-----|-----|------|----|---------|
| 1.0    |        |      |     |       |       |       |      |      |      |     |    |     |     |     |     |      |    |         |
| 0      | . 0000 | 000  | 000 | 0000  | -16   | .506  | 570  | 0515 | 570  | 000 |    | Ο.  | 000 | 000 | 000 | 0000 | 00 |         |
| 6      | . 8299 | 999  | 237 | 0000  | 0     | .000  | 000  | 0000 | 000  | 000 |    | Ο.  | 000 | 000 | 000 | 0000 | 00 |         |
| 0      | . 0000 | 000  | 000 | 0000  | 16    | .506  | 570  | 0515 | 570  | 000 |    | 4.  | 410 | 200 | 119 | 000  | 00 |         |
| Eu     | In     | . 1  | As  | He    |       |       |      |      |      |     |    |     |     |     |     |      |    |         |
| 6      | 4      |      | 8   | 8     |       |       |      |      |      |     |    |     |     |     |     |      |    |         |
| Direct | t      |      |     |       |       |       |      |      |      |     |    |     |     |     |     |      |    |         |
| 0      | . 5000 | 000  | 000 | 0000  | 0     | .000  | 000  | 0000 | 000  | 000 |    | Ο.  | 000 | 000 | 000 | 0000 | 00 |         |
| 0      | . 5000 | 000  | 000 | 0000  | 0     | . 500 | 000  | 0000 | 000  | 000 |    | Ο.  | 500 | 000 | 000 | 0000 | 00 |         |
| 0      | .3017  | 299  | 770 | 0000  | 0     | .708  | 320  | 9991 | 100  | 000 |    | Ο.  | 000 | 000 | 000 | 0000 | 00 |         |
| 0      | . 6982 | 700  | 230 | 0000  | 0     | . 291 | L791 | 0009 | 9000 | 000 |    | Ο.  | 000 | 000 | 000 | 0000 | 00 |         |
| 0      | .3017  | 299  | 770 | 0000  | 0     | . 791 | L791 | 0009 | 9000 | 000 |    | Ο.  | 500 | 000 | 000 | 0000 | 00 |         |
| 0      | . 6982 | 700  | 230 | 0000  | 0     | . 208 | 320  | 9991 | 100  | 000 |    | Ο.  | 500 | 000 | 000 | 0000 | 00 |         |
| 0      | .9136  | 999  | 850 | 0000  | 0     | .360  | 037  | 9994 | 100  | 000 |    | Ο.  | 500 | 000 | 000 | 0000 | 00 |         |
| 0      | .0863  | 000  | 150 | 0000  | 0     | . 639 | 9621 | 0006 | 5000 | 000 |    | Ο.  | 500 | 000 | 000 | 0000 | 00 |         |
| 0      | .9136  | 999  | 850 | 0000  | 0     | .139  | 9621 | 0006 | 5000 | 000 |    | Ο.  | 000 | 000 | 000 | 0000 | 00 |         |
| 0      | .0863  | 000  | 150 | 0000  | 0     | .860  | 037  | 9994 | 100  | 000 |    | Ο.  | 000 | 000 | 000 | 0000 | 00 |         |
| 0      | . 9302 | 999  | 970 | 0000  | 0     | .746  | 503  | 9987 | 7000 | 000 |    | Ο.  | 500 | 000 | 000 | 0000 | 00 |         |
| 0      | .0697  | 000  | 030 | 0000  | 0     | .253  | 396  | 0013 | 3000 | 000 |    | Ο.  | 500 | 000 | 000 | 0000 | 00 |         |
| 0      | . 9302 | 999  | 970 | 0000  | 0     | .753  | 396  | 0013 | 3000 | 000 |    | Ο.  | 000 | 000 | 000 | 0000 | 00 |         |
| 0      | .0697  | 000  | 030 | 0000  | 0     | .246  | 503  | 9987 | 7000 | 000 |    | Ο.  | 000 | 000 | 000 | 0000 | 00 |         |
| 0      | . 3314 | 899  | 800 | 0000  | 0     | .233  | 329  | 0002 | 2000 | 000 |    | Ο.  | 000 | 000 | 000 | 0000 | 00 |         |
| 0      | . 6685 | 100  | 200 | 0000  | 0     | .766  | 570  | 9998 | 800  | 000 |    | Ο.  | 000 | 000 | 000 | 0000 | 00 |         |
| 0      | . 3314 | 899  | 800 | 0000  | 0     | .266  | 570  | 9998 | 8000 | 000 |    | Ο.  | 500 | 000 | 000 | 0000 | 00 |         |
| 0      | . 6685 | 100  | 200 | 0000  | 0     | .733  | 329  | 0002 | 2000 | 000 |    | Ο.  | 500 | 000 | 000 | 0000 | 00 |         |
| 0      | .0300  | 000  | 100 | 0000  | 0     | .110  | 000  | 0000 | 000  | 000 |    | Ο.  | 150 | 000 | 010 | 0000 | 00 |         |
| 0      | . 9699 | 999  | 900 | 0000  | 0     | . 890 | 000  | 0000 | 000  | 000 |    | Ο.  | 849 | 999 | 990 | 0000 | 00 |         |
| 0      | . 9699 | 999  | 900 | 0000  | 0     | . 610 | 000  | 0000 | 000  | 000 |    | Ο.  | 349 | 999 | 990 | 0000 | 00 |         |
| 0      | .0300  | 000  | 100 | 0000  | 0     | . 390 | 000  | 0000 | 000  | 000 |    | Ο.  | 650 | 000 | 010 | 0000 | 00 |         |
| 0      | .2700  | 000  | 100 | 0000  | 0     | . 890 | 000  | 0000 | 000  | 000 |    | Ο.  | 150 | 000 | 010 | 0000 | 00 |         |
| 0      | . 7299 | 999  | 900 | 0000  | 0     | .110  | 000  | 0000 | 000  | 000 |    | Ο.  | 849 | 999 | 990 | 0000 | 00 |         |
| 0      | .7299  | 999  | 900 | 0000  | 0     | . 390 | 000  | 0000 | 000  | 000 |    | Ο.  | 349 | 999 | 990 | 0000 | 00 |         |
| 0      | .2700  | 000  | 100 | 0000  | 0     | . 610 | 000  | 0000 | 000  | 000 |    | Ο.  | 650 | 000 | 010 | 0000 | 00 |         |
|        |        |      |     |       |       |       |      |      |      |     |    |     |     |     |     |      |    |         |
| INCAR  | :      | -    |     |       |       |       |      |      |      |     |    |     |     |     |     |      |    |         |
| LSORD. |        | T    |     |       |       |       |      |      |      |     |    |     |     |     |     |      |    |         |
| LNONCO | JLLIN  | EAR  | = . | r     |       |       |      |      |      |     |    |     |     |     |     |      |    |         |
| SALIS  | = 0    | U I  | ~   |       |       | -     | -    | ~    | -    | -   | ~  | -   | -   | ~   | -   | -    | ~  | 20040 0 |
| MAGMO  | M= /   | '    | U   | / -/  | U     | 1     | '    | U    | '    | '   | U  | '   | -/  | U   | '   | -/   | U  | 300*0.0 |
| RPOTN  | rs.    |      |     |       |       |       |      |      |      |     |    |     |     |     |     |      |    |         |
| MEDOTI | UTC 11 | ead  | fo  | r mag | meti  |       |      |      | 011  |     |    |     |     |     |     |      |    |         |
| 8      |        | Scu  | 10  | r mag | neer  | 5 SF  | Juci | g gi | ւսպ  | ×   |    |     |     |     |     |      |    |         |
| rec    |        |      |     |       |       |       |      |      |      |     |    |     |     |     |     |      |    |         |
| 100    | 5000   | 000  | 0   | 0 0   | 0000  | nnn   |      | 0 5  | 500  | 000 | 00 |     | 1 0 |     |     | ۸    |    |         |
| 0      | 0000   | 0000 | 0   | 0.0   | 00000 | 000   |      | 0.5  | 500  |     | 00 |     | 1 0 |     | ÷   | R    |    |         |
| 0      | 5000   | 000  | n   | 0.5   | 00000 | 000   |      | 0.0  | 000  |     | 00 |     | 1 0 |     | ÷   | č    |    |         |
| 0      | . 0000 | 000  | ñ   | 0.5   | 00000 | 000   |      | 0.0  | 5000 | 000 | 00 |     | 1 0 |     |     | Ď    |    |         |
| 0      | 5000   | 000  | ñ   | 0.5   | 0000  | 000   |      | 0.5  | 5000 |     | nn |     | 1.0 |     | 1   | R    |    |         |
| 0      | 0000   | 000  | ñ   | 0.0   | nnnn  | 000   |      | 0.0  | 100  |     | nn |     | 1 0 |     | i   | GM   |    |         |
| 0      | 5000   | 000  | ñ   | 0.0   | 0000  | 000   |      | 0.0  | 100  |     | 00 |     | 1 0 |     |     | Y    |    |         |
| 0      | 0000   | 000  | ñ   | 0.5   | 00000 | nnn   |      | 0.0  | 100  |     | nn |     | 1 0 |     | i   | 2    |    |         |

Note that the He atom is only to find the correct MSG.

The magnetic moment given by the website is a possible configuration. Our initial magnetic moment also satisfies this possible configuration.

| TRUE  |  |
|-------|--|
| INCAR |  |

POSCAR msg:

| INCAR:    |      |   |     |      |     |   |   |   |   |   |      |   |      |             |
|-----------|------|---|-----|------|-----|---|---|---|---|---|------|---|------|-------------|
| LSORBIT = | Т    |   |     |      |     |   |   |   |   |   |      |   |      |             |
| LNONCOLLI | NEAR | = | Т   |      |     |   |   |   |   |   |      |   |      |             |
| SAXIS = 0 | 0 1  |   |     |      |     |   |   |   |   |   |      |   |      |             |
| MAGMOM= 0 | 7    | 0 | 0 - | -7 ( | 0 0 | 7 | 0 | 0 | 7 | 0 | 0 -7 | 0 | 0 -7 | 0 300*0.0 … |
|           |      |   |     |      |     |   |   |   |   |   |      |   |      |             |

| POSCA | R_msg: |      |       |      |        |       |    |       |    |       |      |      |      |
|-------|--------|------|-------|------|--------|-------|----|-------|----|-------|------|------|------|
| SG#B  | 14     | OG   | (     | 58.0 | 6.476) | BN    | IS | (     | 58 | .398) |      |      |      |
| 1.0   |        |      |       |      |        |       |    |       |    |       |      |      |      |
| 0     | .00000 | 0000 | 00000 | 00 - | -16.50 | 67005 | 15 | 70000 |    | 0.000 | 0000 | 0000 | 0000 |
| 6     | .82999 | 9992 | 23700 | 00   | 0.00   | 00000 | 00 | 00000 |    | 0.000 | 0000 | 0000 | 0000 |
| 0     | .00000 | 0000 | 00000 | 00   | 16.50  | 67005 | 15 | 70000 |    | 4.410 | 2001 | 1900 | 0000 |
| Eu    | In     | A    | s     |      |        |       |    |       |    |       |      |      |      |
| 6     | 4      |      | 8     |      |        |       |    |       |    |       |      |      |      |
| Direc | t      |      |       |      |        |       |    |       |    |       |      |      |      |
| 0     | .50000 | 0000 | 00000 | 00   | 0.00   | 00000 | 00 | 00000 |    | 0.000 | 0000 | 0000 | 0000 |
| 0     | .50000 | 0000 | 00000 | 00   | 0.50   | 00000 | 00 | 00000 |    | 0.500 | 0000 | 0000 | 0000 |
| 0     | .30172 | 2997 | 7000  | 00   | 0.70   | 82099 | 91 | 00000 |    | 0.000 | 0000 | 0000 | 0000 |
| 0     | .6982  | 7002 | 23000 | 00   | 0.29   | 17900 | 09 | 00000 |    | 0.000 | 0000 | 0000 | 0000 |
| 0     | .30172 | 2997 | 7000  | 00   | 0.79   | 17900 | 09 | 00000 |    | 0.500 | 0000 | 0000 | 0000 |
| 0     | .6982  | 7002 | 23000 | 00   | 0.20   | 82099 | 91 | 00000 |    | 0.500 | 0000 | 0000 | 0000 |
| 0     | .91369 | 9998 | 35000 | 00   | 0.36   | 03799 | 94 | 00000 |    | 0.500 | 0000 | 0000 | 0000 |
| 0     | .08630 | 0001 | 5000  | 00   | 0.63   | 96200 | 06 | 00000 |    | 0.500 | 0000 | 0000 | 0000 |
| 0     | .91369 | 9998 | 35000 | 00   | 0.13   | 96200 | 06 | 00000 |    | 0.000 | 0000 | 0000 | 0000 |
| 0     | .08630 | 0001 | 5000  | 00   | 0.86   | 03799 | 94 | 00000 |    | 0.000 | 0000 | 0000 | 0000 |
| 0     | .93029 | 9999 | 7000  | 00   | 0.74   | 60399 | 87 | 00000 |    | 0.500 | 0000 | 0000 | 0000 |
| 0     | .06970 | 0000 | 3000  | 00   | 0.25   | 39600 | 13 | 00000 |    | 0.500 | 0000 | 0000 | 0000 |
| 0     | .93029 | 9999 | 7000  | 00   | 0.75   | 39600 | 13 | 00000 |    | 0.000 | 0000 | 0000 | 0000 |
| 0     | .06970 | 0000 | 3000  | 00   | 0.24   | 60399 | 87 | 00000 |    | 0.000 | 0000 | 0000 | 0000 |
| 0     | .33148 | 8998 | 80000 | 00   | 0.23   | 32900 | 02 | 00000 |    | 0.000 | 0000 | 0000 | 0000 |
| 0     | .66851 | 1002 | 20000 | 00   | 0.76   | 67099 | 98 | 00000 |    | 0.000 | 0000 | 0000 | 0000 |
| 0     | .33148 | 8998 | 80000 | 00   | 0.26   | 67099 | 98 | 00000 |    | 0.500 | 0000 | 0000 | 0000 |
| 0     | .66851 | 1002 | 20000 | 00   | 0.73   | 32900 | 02 | 00000 |    | 0.500 | 0000 | 0000 | 0000 |

We can get the standard POSCAR (POSCAR\_msg) and some setting parameters of INCAR and KPOINTS.

INCAR: LSORBIT = TLNONCOLLINEAR = T SAXIS = 0 0 1MAGMOM= 0 7 0 -7 0 -7 0 0 -7 0 300\*0.0 ... 0 0 0 0 0 0 **KPOINTS:** MKPOINTS used for magnetic space group 8 rec 0.50000000 0.00000000 0.50000000 1.0 ! A 0.00000000 0.00000000 0.50000000 1.0 ! B 0.50000000 0.50000000 0.00000000 ! C 1.0 0.00000000 0.50000000 0.50000000 1.0 ! D 0.50000000 0.50000000 0.50000000 ! E 1.0 0.00000000 0.00000000 0.00000000 ! GM 1.0

1.0

1.0

! Y

! Z

0.00000000

0.00000000

0.00000000

0.50000000

0.50000000

0.00000000

Then we do VASP calculations (REMOVING He atoms).

We use unitary part (SG#B) to calculate the representation

#### \$ irvsp - §g 14 - nb 49 154 \$ vim tqc.data

#### "tqc.data"

...

| 14 8 106<br>1 2 2 2 2 2 2 2 2 2 2 2 2 2 2 2 2 2 2 2   |
|-------------------------------------------------------|
| 2 2 2 2 2 2 2 2 2 2 2 2 2 2 2 2 2 2 2 2               |
| 3 2 2 2 2 2 2 2 2 2 2 2 2 2 2 2 2 2 2 2               |
| 8<br>556567878787856567878565656565656787878567856    |
| 6<br>6                                                |
| 05050/8/85005/88/50/850/850/85050508//885/0/8/805/805 |
| 7565678785656787878787856565678567856785              |
| 8 2 2 2 2 2 2 2 2 2 2 2 2 2 2 2 2 2 2 2               |

#### Format of tqc.data

#SG (space group number) #nk (number of HSKPs) #nb (number of bands) HSKP#1 irrep(HSKP#1)#1 irrep(HSKP#1)#2 ... HSKP#2 irrep(HSKP#2)#1 irrep(HSKP#2)#2 ...

#### Back to the web: <a href="https://tm.iphy.ac.cn/TopMat\_1651msg.html">https://tm.iphy.ac.cn/TopMat\_1651msg.html</a>

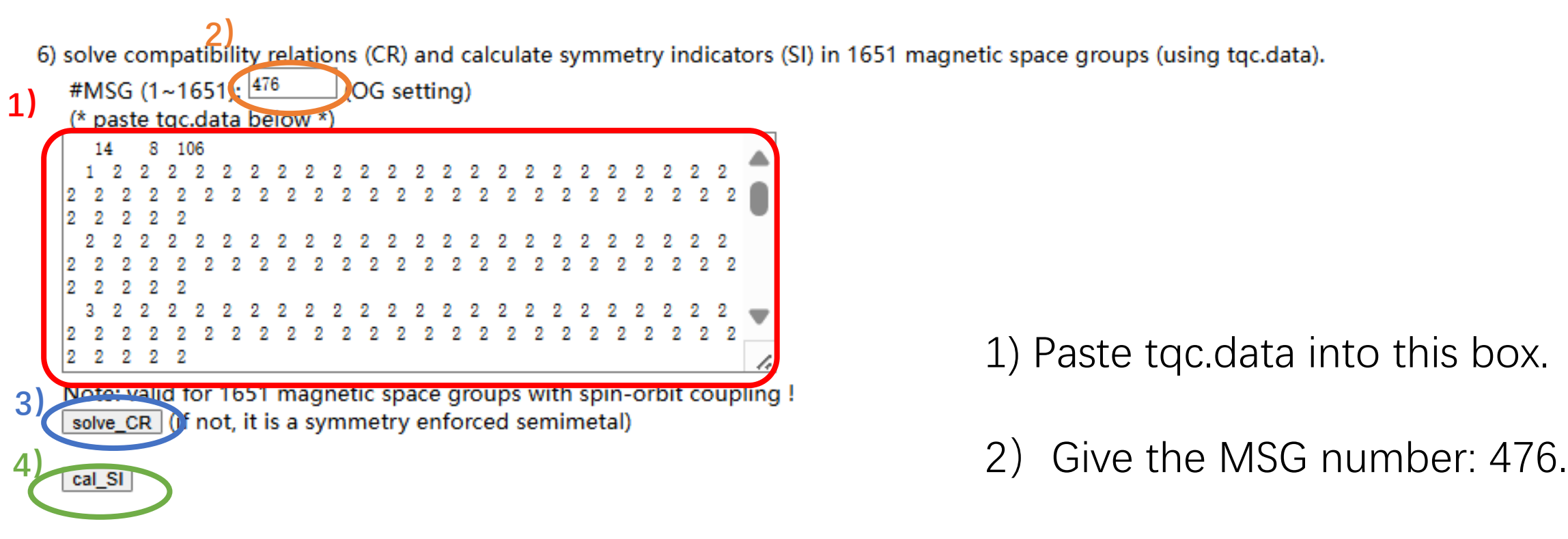

- 3) Press solve\_CR button.
- 4) Press cal\_SI button.

solve\_CR :

The input data is calculated with spin-orbit coupling. Satisfy  $\ensuremath{\mathsf{CR}}$ 

cal\_SI :

The input data is calculated with spin-orbit coupling. Z2=0,

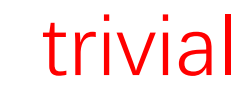

### 3.2 SnTe

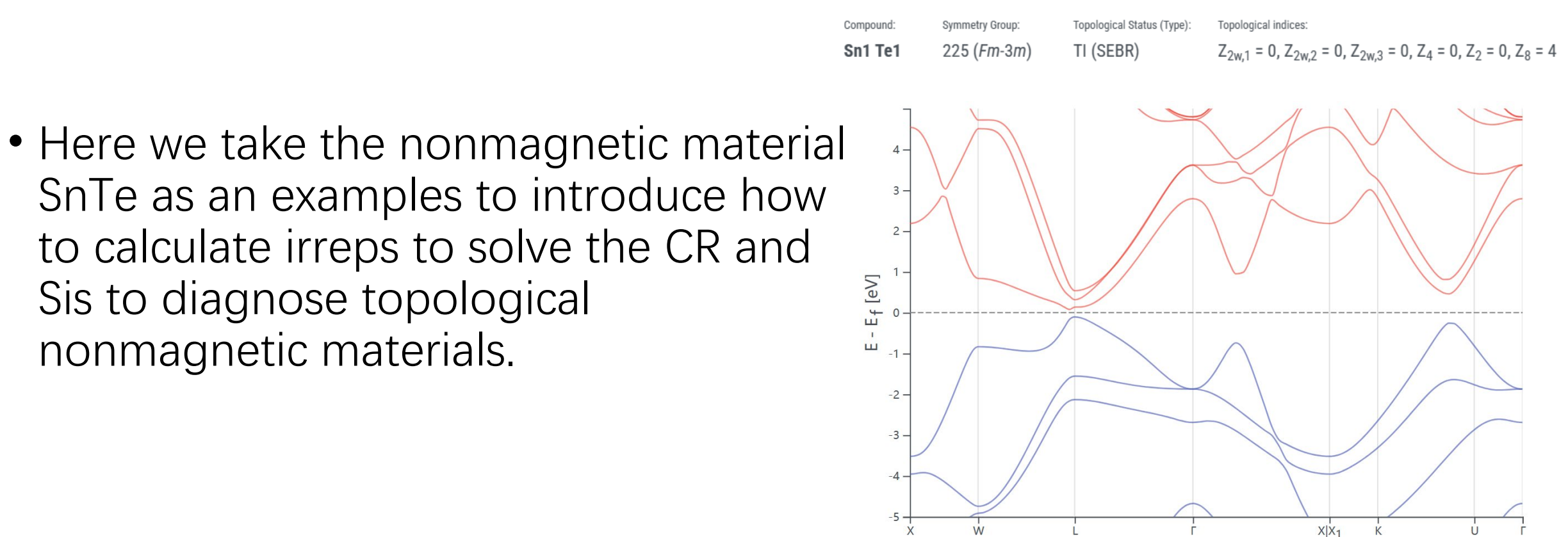

www.topologicalquantumchemistry.com/#/detail/601065y.com

- 1) Prepare the original POSCAR file. (SnTe as an example)
- 2) \$ phonopy --tolerance 0.01 --symmetry -c POSCAR\$ vim PPOSCAR

#### "POSCAR"

| Sn Te<br>1 00000000000000000000         |                                         |                                         |
|-----------------------------------------|-----------------------------------------|-----------------------------------------|
| 6.30100000000000002                     | 0.00000000000000                        | 00 0.0000000000000000000000000000000000 |
| 0.000000000000000000                    | 6.30100000000000                        | 02 0.0000000000000000                   |
| 0.000000000000000000                    | 0.00000000000000                        | 00 6.301000000000002                    |
| Sn Te                                   |                                         |                                         |
| 4 4                                     |                                         |                                         |
| Cartesian                               |                                         |                                         |
| 0.0000000000000000000000000000000000000 | 000000000000000000000000000000000000000 | 0.00000000000000000                     |
| 0.00000000000000 3.                     | 1505000000000001                        | 3.1505000000000001                      |
| 3.150500000000000 0.0                   | 000000000000000000000000000000000000000 | 3.1505000000000001                      |
| 3.150500000000001 3.1                   | 1505000000000001                        | 0.00000000000000000                     |
| 3.150500000000001 3.1                   | 1505000000000001                        | 3.1505000000000001                      |
| 3.150500000000001 0.0                   | 000000000000000000000000000000000000000 | 0.0000000000000000                      |
| 0.00000000000000 3.1                    | 1505000000000001                        | 0.0000000000000000000000000000000000000 |
| 0.0000000000000000000000.0              | 000000000000000000000000000000000000000 | 3.150500000000001                       |

phonopy\_version: '2.20.0' space\_group\_type: 'Fm-3m' space\_group\_number: 225 point\_group\_type: 'm-3m'

#### "PPOSCAR"

| generated by phonopy |                                         |                                         |
|----------------------|-----------------------------------------|-----------------------------------------|
| 1.0                  |                                         |                                         |
| 0.0000000000000000   | 3.15049999999999996                     | 3.15049999999999996                     |
| 3.1504999999999996   | 0.0000000000000000000000000000000000000 | 3.15049999999999996                     |
| 3.15049999999999996  | 3.15049999999999996                     | 0.0000000000000000000000000000000000000 |
| Sn Te                |                                         |                                         |
| 1 1                  |                                         |                                         |
| Direct               |                                         |                                         |
| 0.00000000000000 0.  | 0.0 0000000000000 0.0                   | 000000000000000000000000000000000000000 |
| 0.50000000000000 0.  | 500000000000000 0.5                     | 00000000000000                          |

Open the web: https://tm.iphy.ac.cn/TopMat\_1651msg.html

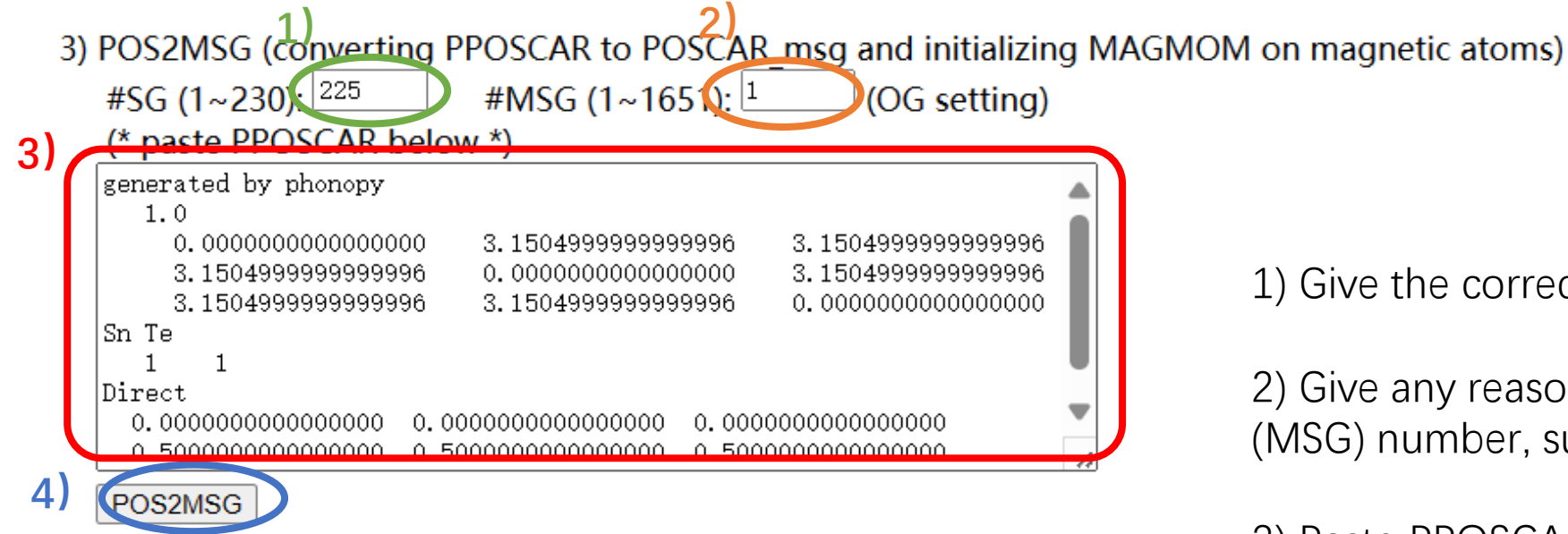

1) Give the correct space group (SG) number: 58.

2) Give any reasonable magnetic space group (MSG) number, such as 1.

3) Paste PPOSCAR into this box.

4) Press POS2MSG button.

The OG magnetic space group number do not match with the given space group number. Possible OG magnetic space group numbers are given below:

1618, type 1 1619, type 2 1620, type 3 1621, type 3 1622, type 3

Nonmagnetic materials are the type-2 MSG.

Back to the web: https://tm.iphy.ac.cn/TopMat\_1651msg.html

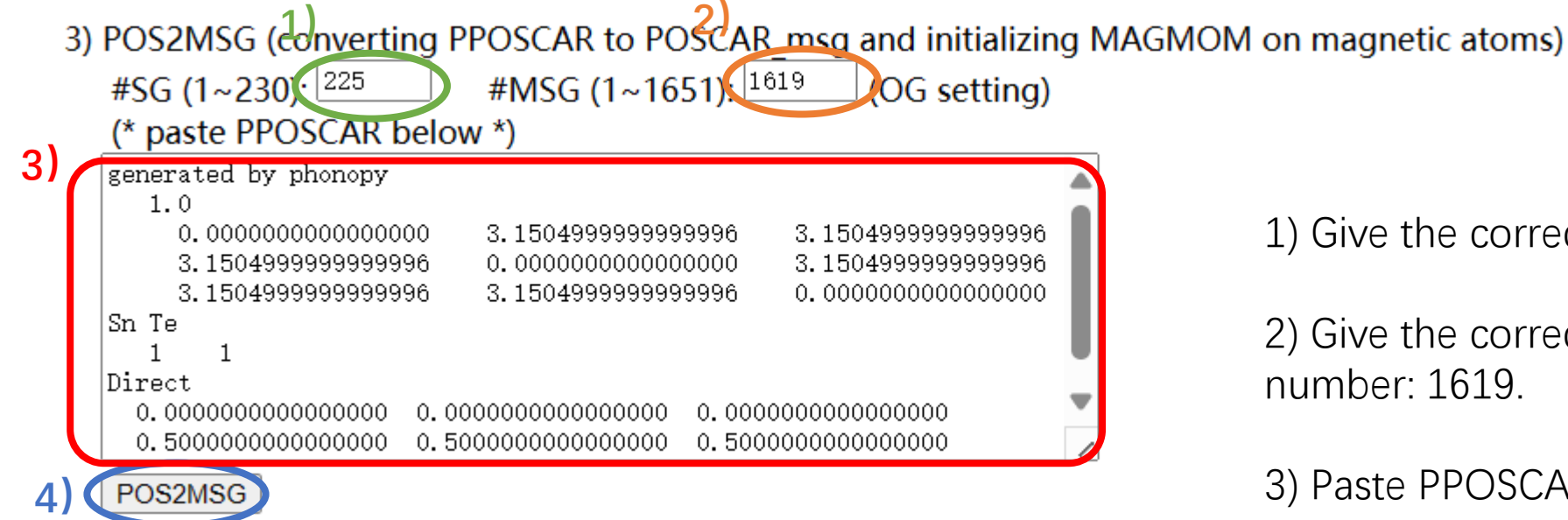

1) Give the correct space group (SG) number: 58.

2) Give the correct magnetic space group (MSG) number: 1619.

3) Paste PPOSCAR into this box.

4) Press POS2MSG button.

| POSCAR_msg:   |       |         |          |      |        |      |              |            |
|---------------|-------|---------|----------|------|--------|------|--------------|------------|
| SG#B 225 00   | ) ( 2 | 225.2.1 | .619)    | BNS  | (      | 225. | 117)         |            |
| 1.0           |       |         |          |      |        |      |              |            |
| 0.000000      | 00000 | 000     | 3.15050  | 0000 | 00000  | 3    | .1505000     | 0000000    |
| 3.1505000     | 00000 | 000     | 0.00000  | 0000 | 00000  | 3    | .1505000     | 0000000    |
| 3.1505000     | 00000 | 000     | 3.15050  | 0000 | 00000  | 0    | .0000000     | 0000000    |
| Sn Te         |       |         |          |      |        |      |              |            |
| 1 1           |       |         |          |      |        |      |              |            |
| Direct        |       |         |          |      |        |      |              |            |
| 0.000000      | 00000 | 000     | 0.00000  | 0000 | 00000  | 0    | .0000000     | 0000000    |
| 0.500000      | 00000 | 000     | 0.50000  | 0000 | 00000  | 0    | .5000000     | 0000000    |
|               |       |         |          |      |        |      |              |            |
| INCAR:        |       |         |          |      |        |      |              |            |
| LSORBIT = T   |       |         |          |      |        |      |              |            |
| LNONCOLLINEAF | с = т |         |          |      |        |      |              |            |
| SAXIS = 0 0 1 |       |         |          |      |        |      |              |            |
| MAGMOM=300*0. | 0     |         |          |      |        |      |              |            |
|               | -     |         |          |      |        |      |              |            |
| KPOINTS:      |       |         |          |      |        |      |              |            |
| MKPOINTS used | for   | magnet  | ic space | e ar | aup    |      |              |            |
| 4             |       | magnee  | Lo opue  | e gr | oup    |      |              |            |
| rec           |       |         |          |      |        |      |              |            |
| 0 000000      | 0     | 0 0000  | 0000     | 0 0  | 000000 | 0    | 1 0          | GM         |
| 0 5000000     | 0     | 0 0000  | 0000     | 0.5  | 000000 | 0    | 1 0          | I X        |
| 0 5000000     | 0     | 0 5000  | 0000     | 0.5  | 000000 | 0    | 1 0          | . т.       |
| 0 5000000     | 0     | 0 2500  | 0000     | 0 7  | 500000 | 0    | 1 0          | . <u>.</u> |
| 0.000000      | •     | 0.2000  |          | v.,  | 00000  | · ·  | <b>1</b> . V |            |

We can get the standard POSCAR (POSCAR\_msg) and some setting parameters of INCAR and KPOINTS.

#### Then we do VASP calculations.

The number of valence electrons in SnTe is 10

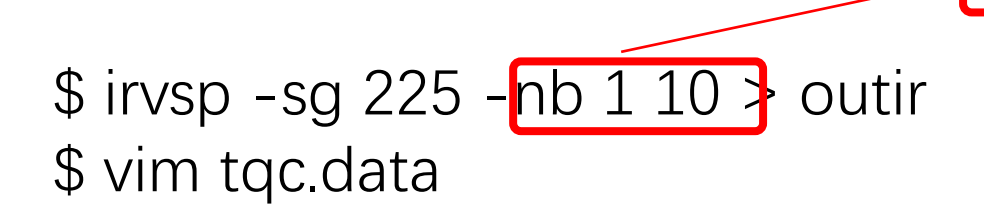

#### "tqc.data"

...

225 4 10 1 11 11 13 16 2 11 11 13 13 14 3 12 11 11 7 8 12 5 6 7 7 6 7

#### Format of tqc.data

#SG (space group number) #nk (number of HSKPs) #nb (number of bands) HSKP#1 irrep(HSKP#1)#1 irrep(HSKP#1)#2 ... HSKP#2 irrep(HSKP#2)#1 irrep(HSKP#2)#2 ...

#### Back to the web: https://tm.iphy.ac.cn/TopMat\_1651msg.html

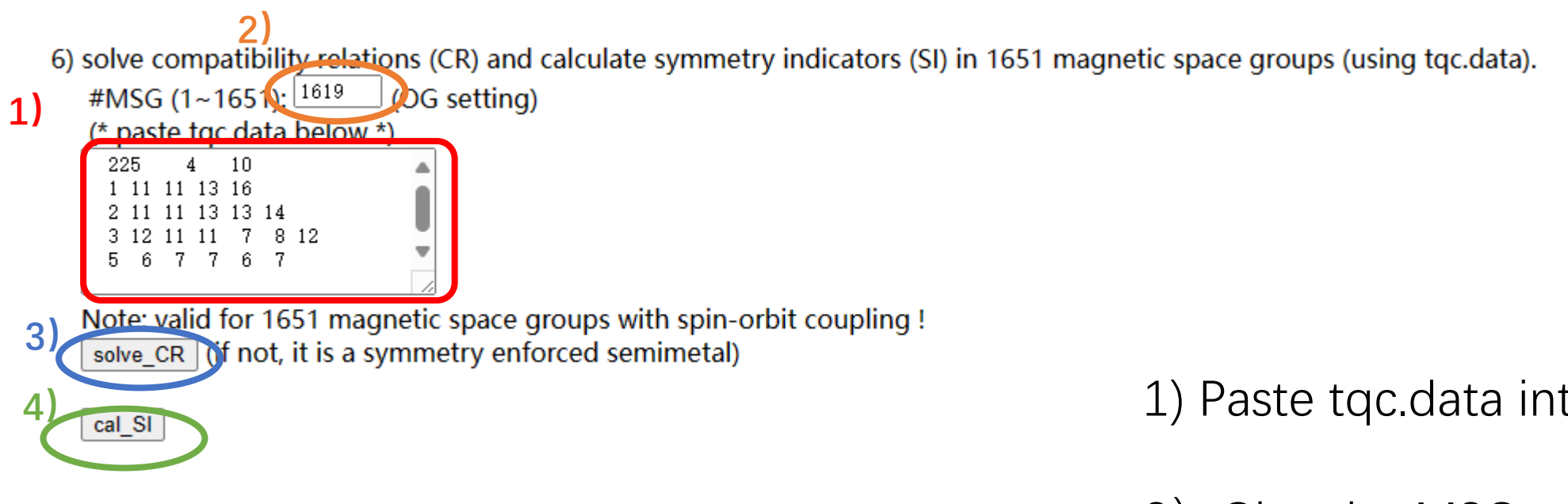

- 1) Paste tqc.data into this box.
- 2) Give the MSG number: 1619.
- 3) Press solve\_CR button.
- 4) Press cal\_SI button.

| Compound: | Symmetry Group: | Topological Status (Type): | Topological indices:                                                  |
|-----------|-----------------|----------------------------|-----------------------------------------------------------------------|
| Sn1 Te1   | 225 (Fm-3m)     | TI (SEBR)                  | $Z_{2w,1} = 0, Z_{2w,2} = 0, Z_{2w,3} = 0, Z_4 = 0, Z_2 = 0, Z_8 = 4$ |

solve\_CR :

The input data is calculated with spin-orbit coupling. Satisfy  $\ensuremath{\mathsf{CR}}$ 

cal\_SI :

The input data is calculated with spin-orbit coupling.  $\tt Z8=4\,,$ 

Consistent with the topology indices on the website

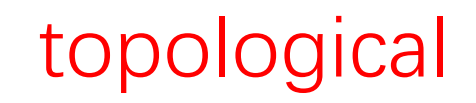

# 4 Calculate the phonon BRs by Quantum Espresso (QE)

• Here we take the BAs as an examples to introduce how to calculate phonon irreps to solve ABR decompositions to diagnose topological /unconventional materials.

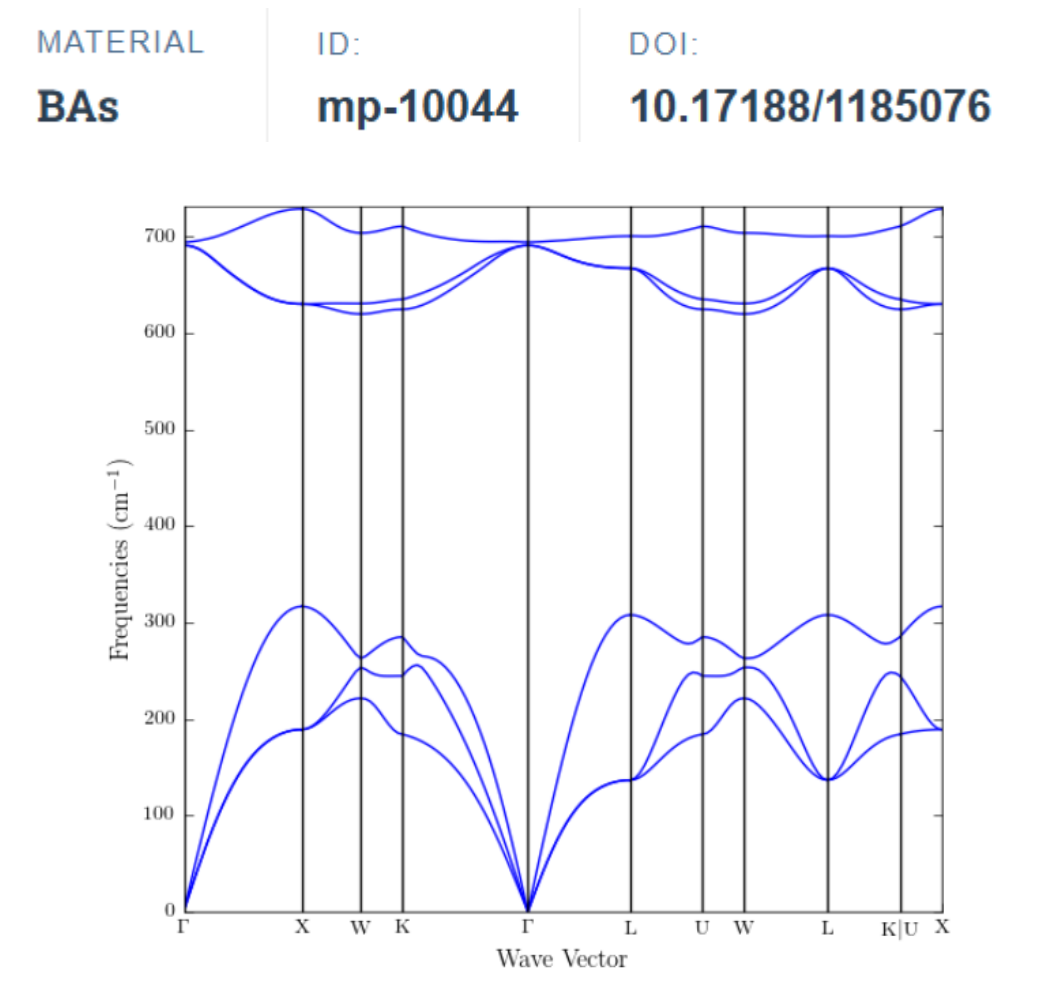

https://legacy.materialsproject.org/materials/mp-10044/

- 1) Prepare the original POSCAR file. (BAs as an example)
- 2) \$ phonopy --tolerance 0.01 --symmetry -c POSCAR\$ vim PPOSCAR

#### "POSCAR"

| qe relaxed  |             |            |              |
|-------------|-------------|------------|--------------|
| 1.0         |             |            |              |
| 0.000000000 | 2.372094494 | 2.37209449 | 4            |
| 2.372094494 | 0.000000000 | 2.37209449 | 4            |
| 2.372094494 | 2.372094494 | -0.0000000 | 00           |
| B As        |             |            |              |
| 11          |             |            |              |
| Direct      |             |            |              |
| 0.000000    | 0000 0.000  | 0000000    | 0.0000000000 |
| 0.2500000   | 000 0.250   | 0000000    | 0.2500000000 |

#### "PPOSCAR"

| generated by phonopy                                     |
|----------------------------------------------------------|
| 1.0                                                      |
| 0.00000000000000 2.3720944940000002 2.3720944940000002   |
| 2.3720944940000002 0.000000000000000 2.3720944940000002  |
| 2.3720944940000002 2.3720944940000002 0.0000000000000000 |
| B As                                                     |
| 1 1                                                      |
| Direct                                                   |
| 0.000000000000000 0.00000000000000 0.000000              |
| 0.75000000000000 0.75000000000000 0.750000000000         |

Open the web: https://tm.iphy.ac.cn/UnconvMat.html

3) POS2ABR > ABR.out (converting PPOSCAR to POSCAR std and generating ABRs) (\* paste PPOSCAR below or download the source code \*)

```
generated by phonopy
1)
      1.0
        2.3720944940000002
                                         2.3720944940000002
        2.3720944940000002
                        2.3720944940000002
        2.3720944940000002
                        2.3720944940000002
                                         B As
          1
    Direct
      0.000000000000000000
                                    0.7500000000000000
      0.75000000000000000
                     0.750000000000000000
     POS2AB
```

1) Paste PPOSCAR into this box.

2) Press POS2ABR button.

2)

We can get the standard POSCAR (POSCAR\_std) and the space group number of BAs is 216.

Copy the content in the red box to POSCAR. (Convert to QE input)

| POSCAR_std :                            |               |                |                                         |
|-----------------------------------------|---------------|----------------|-----------------------------------------|
| SG 216 0.000 0.000                      | 0.000 :Genera | ted by pos2aBR | for irvsp!                              |
| 1.0                                     |               |                |                                         |
| 0.0000000000000000000000000000000000000 | 00 2.37209    | 44940000002    | 2.372094494000000                       |
| 2.37209449400000                        | 02 0.00000    | 00000000000    | 2.372094494000000                       |
| 2.37209449400000                        | 02 2.37209    | 44940000002    | 0.0000000000000000000000000000000000000 |
| B As                                    |               |                |                                         |
| 1 1                                     |               |                |                                         |
| Direct                                  |               |                |                                         |
| 0.0000000000000000000000000000000000000 | 0.0000000000  | 00000 0.00000  | 0000000000                              |
| 0.75000000000000000                     | 0.75000000000 | 00000 0.75000  | 0000000000                              |
|                                         |               |                |                                         |

Note: When we diagnose whether the band structure of a material is unconventional, we only need to calculate irreps at several maximal HSKPs.

All space groups' HSKPs can be found on: https://github.com/zjwang11/IR2PW/lib\_ir rep\_bcs/max\_KPOINTS\_VASP/

First, do scf QE calculations. Second, use **IRphx.sh** to do phonon calculation of the HSKPs. "KPOINTS\_216.txt"

| k-<br>∠ | -points<br>1 |            |            |     |
|---------|--------------|------------|------------|-----|
| re      | С            |            |            |     |
|         | 0.00000000   | 0.00000000 | 0.00000000 | 1.0 |
|         | 0.50000000   | 0.00000000 | 0.50000000 | 1.0 |
|         | 0.50000000   | 0.50000000 | 0.50000000 | 1.0 |
|         | 0.50000000   | 0.25000000 | 0.75000000 | 1.0 |

tbbox.in for BAs:

case = ph ! ph for ir2ph; lda/soc for ir2tb proj: orbt = 1 ! 1 for px py pz; 2 for pz px py ntau = 2 ! number of atoms 0.000000 0.000000 0.000000 1 3 0.750000 0.750000 0.750000 2 3 iorbit ! x1, x2, x3, itau. ! (fraction coordinates) (kinds of atoms) (number of orbitals) end projections

#### kpoint:

kmesh = 1 ! calculate BRs set 1 ! number of k-points Nk = 40.00000000 0.00000000 0.00000000 ! k1, k2, k3 0.50000000 0.00000000 0.50000000 0.50000000 0.50000000 0.50000000 0.25000000 0.50000000 0.75000000 end kpoint\_path

### Step 5

Generate tbbox.in using the scf output file of QE \$ pwscf2tbbox.sh 216

Note that the phonon vibration is similar to the p orbital (px py pz). The symmetric operation of QE is converted into the VASP format.

#### unit\_cell:

#### ! Lattice constant and Reciprocal lattice vector 0.000000 0.707107 0.707107 -0.7071070.707107 0.707107 0.707107 0.000000 0.707107 0.707107 -0.707107 0.707107 -0.707107 0.707107 0.707107 0.000000 0.707107 0.707107 ! same as OUTCAR: det(A) alpha ! irot n\_x n\_y n\_z tau\_x tau\_y tau\_z 1.000000 0.000000 1.000000 0.000000 0.000000 0.000000 0.000000 0.000000 1.000000 -180.000000 0.000000 0.000000 0.000000 0.000000 0.000000 1.000000 3 1.000000 -180.000000 0.000000 1.000000 0.000000 0.000000 0.000000 0.000000

...

end unit\_cell\_cart

All dynamic matrices are collected and converted to readable ph\_wf.dat. (4 HSKPs)

\$ pythondyn2wf.py 4
\$ ir2ph -sg 216 -nb 1 3 > outir
\$ vim tqc.data

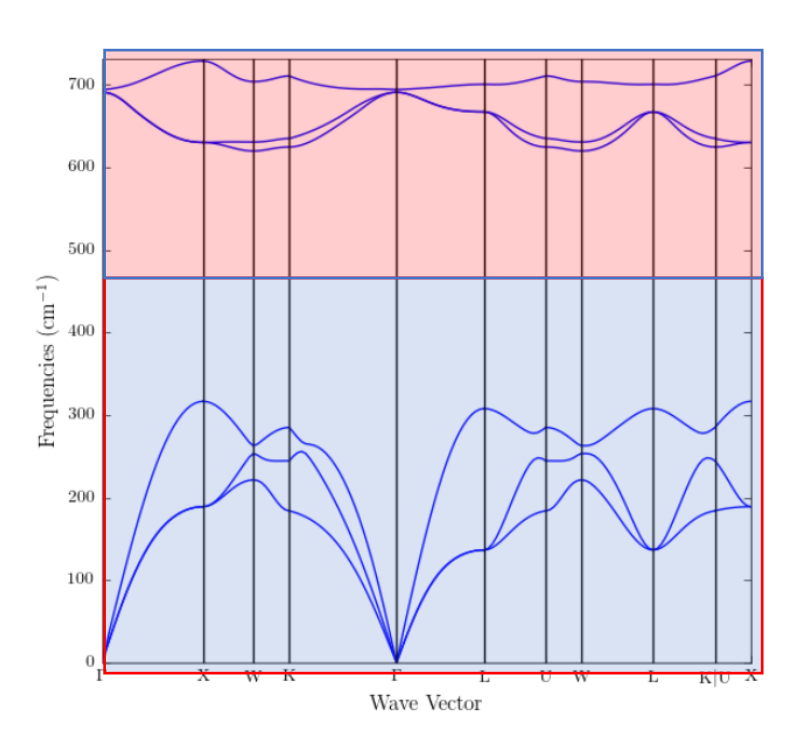

Note that the gap of phonons can be understood as well-separated phonon modes. We can diagnose topological /unconventional at any well-separated phonon modes.

#### "tqc.data"

| 216 |   | Z | 1 | 6 |   |   |
|-----|---|---|---|---|---|---|
| 1   | 4 | 4 |   |   |   |   |
| 2   | 5 | 1 | 5 | 3 |   |   |
| 3   | 3 | 1 | 3 | 1 |   |   |
| 6   | 4 | 2 | 1 | 3 | 2 | 4 |

#### Format of tqc.data

. . .

#SG (space group number) #nk (number of HSKPs) #nb (number of bands) HSKP#1 irrep(HSKP#1)#1 irrep(HSKP#1)#2 ... HSKP#2 irrep(HSKP#2)#1 irrep(HSKP#2)#2 ...

Open the web: <u>https://tm.iphy.ac.cn/UnconvMat.html</u>

1) (\* paste toc data below \*) 216 4 3 1 4 2 5 1 3 3 1 6 4 2 1 Note: please fill in both boxes above! (BR\_decomp) ABR\_decomp (only valid without spin-orbit coupling) solve\_CR

6) solve EBR and ABR decompositions (using tqc.data and PPOSCAR).

1) Paste tqc.data into this box.

2) Press EBR\_decomp button.

3) Press ABR\_decomp button.

#### 2) Press EBR\_decomp button.

| There | are 1               | solutions     | for e | BR | dec | omposition. |
|-------|---------------------|---------------|-------|----|-----|-------------|
|       | 1                   |               |       |    |     |             |
| 1     | 106                 | A1@4d         | (     | 1) | :   | 0;          |
| 2     | 2@6                 | A2@4d         | (     | 1) | :   | 0;          |
| 3     | 306                 | E@4d          | (     | 1) | :   | 0;          |
| 4     | <b>4</b> @6         | T2@4d         | (     | 1) | :   | 1;          |
| 5     | 5@6                 | <b>T1@4d</b>  | (     | 1) | :   | 0;          |
| 6     | 107                 | A1@4c         | (     | 1) | :   | 0;          |
| 7     | 2@7                 | A2@4c         | (     | 1) | :   | 0;          |
| 8     | 3@7                 | E@4c          | (     | 1) | :   | 0;          |
| 9     | <b>4</b> @7         | T2@4c         | (     | 1) | :   | 0;          |
| 10    | 5@7                 | <b>T1@4c</b>  | (     | 1) | :   | 0;          |
| 11    | 108                 | A1@4b         | (     | 1) | :   | 0;          |
| 12    | 208                 | A2@4b         | (     | 1) | :   | 0;          |
| 13    | 3@8                 | E@4b          | (     | 1) | :   | 0;          |
| 14    | <b>4</b> @8         | <b>Т2@4</b> Ь | (     | 1) | :   | 0;          |
| 15    | 5@8                 | т1@4ь         | (     | 1) | :   | 0;          |
| 16    | 109                 | A1@4a         | (     | 1) | :   | 0;          |
| 17    | 2@9                 | A2@4a         | (     | 1) | :   | 0;          |
| 18    | 3@9                 | <b>E@4a</b>   | (     | 1) | :   | 0;          |
| 19    | <b>4</b> @ <b>9</b> | <b>T2@4a</b>  | (     | 1) | :   | 0;          |
| 20    | 5@9                 | <b>T1@4a</b>  | (     | 1) | :   | 0;          |

topologically trivial

Step 9

216 F-43m

3) Press ABR\_decomp button.

The irreps induced by atomic-orbital

Note that if there is no ABR for the p-orbital, we can add some atoms in the same Wyckoff Positions. (Including porbitals)

| 11 |       |              |      |         |     |          |         |   |                |
|----|-------|--------------|------|---------|-----|----------|---------|---|----------------|
| SN | Mult. | Wyck.        | Atom | S       | p d | Wyck.    | Name    |   |                |
| 1  | L 1   | 9            | 5    | 2       | 1 0 | 4a       | в       |   |                |
| 1  | 21    | 6            | 33   | 2       | 3 0 | 4d       | As      |   |                |
|    |       |              |      |         |     |          |         |   |                |
| SN | Orb.  | 0 Site       |      | Symm.   |     | BCS C    | JB MUL  |   |                |
| 1  | B-s   | @ <b>4a(</b> | 9) - | 43m(31) | >>> | (1) (2   | 2) (3)  |   | Basis          |
|    |       |              |      |         | 1   | GM1 ; GN | M1 ; A1 | ; | x2+y2+z2       |
| 1  | В-р   | @ <b>4a(</b> | 9) - | 43m(31) | >>> | (1) (2   | 2) (3)  |   | Basis          |
|    |       |              |      |         | 4   | GM4 ; GN | м5 ; т2 | ; | x,y,z;xy,xz,yz |
| 2  | As-s  | @ 4d(        | 6) - | 43m(31) | >>> | (1) (2   | 2) (3)  |   | Basis          |
|    |       |              |      |         | 1   | GM1 ; GN | M1 ; A1 | ; | x2+y2+z2       |
| 2  | As-p  | @ 4d(        | 6) - | 43m(31) | >>> | (1) (2   | 2) (3)  |   | Basis          |
|    | -     |              |      |         | 4   | GM4 ; GM | м5 ; т2 | ; | x,y,z;xy,xz,yz |

Atomic insulator

There are 1 solutions for eBR decomposition.

| There | are 1 so            | lutions fo   | or a | BR | dec | ompos | ition. |
|-------|---------------------|--------------|------|----|-----|-------|--------|
| It is | an atomi            | c insulate   | or.  |    |     | 1     |        |
| 1     | 1@9                 | A1@4a        | (    | 1) | :   | 0;    |        |
| 2     | <b>4</b> @ <b>9</b> | <b>T2@4a</b> | (    | 1) | :   | 0;    |        |
| 3     | 106                 | A1@4d        | (    | 1) | :   | 0;    |        |
| 4     | <b>4</b> @ <b>6</b> | T2@4d        | (    | 1) | :   | 1;    |        |
|       |                     |              |      |    |     |       |        |

### 5 Solve CR and calculate SI by IR2TB

 Here we take the topological material Bi<sub>2</sub>Se<sub>3</sub> as examples to introduce how to calculate TB Hamiltonian irreps to solve EBR decompositions and the compatibility relationship (CR) and symmetry indicators (SIs) to diagnose topological materials. Band structure for Bi<sub>2</sub>Se<sub>3</sub> with SOC

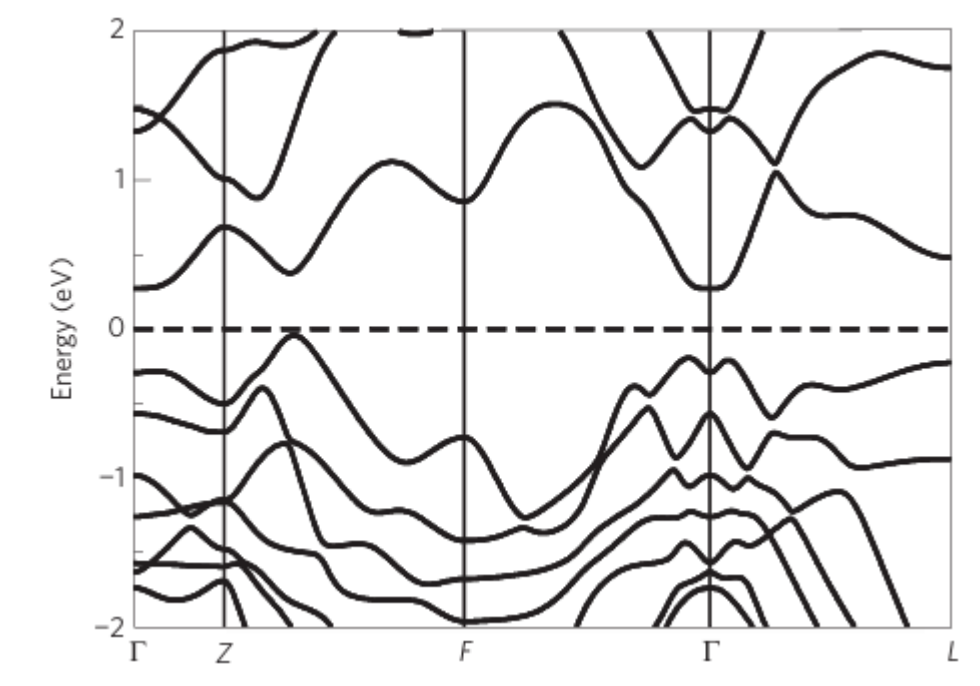

Nature Physics volume 5, pages438–442 (2009)

- 1) Prepare the original POSCAR file. (Bi<sub>2</sub>Se<sub>3</sub> as an example)
- 2) \$ phonopy --tolerance 0.01 --symmetry -c POSCAR\$ vim PPOSCAR

"POSCAR"

| Bi2 Se3                                                        |
|----------------------------------------------------------------|
| 2.0669999122654712 1.1933829557614029 9.5433330536000032       |
| -2.0669999122654712 1.1933829557614029 9.5433330536000032      |
| 0.00000000000000 -2.3867659115228057 9.5433330536000032        |
| Bi Se                                                          |
| 2 3                                                            |
| Direct                                                         |
| 0.3980000423333330 0.3980000423333330 0.3980000423333331       |
| 0.60199995766666670 $0.60199995766666670$ $0.6019999576666668$ |
| 0.000000000000000 0.00000000000000 0.000000                    |
| 0.791999993999998 0.791999993999998 0.791999993999998          |
| 0.20800006000003 0.20800006000003 0.20800006000003             |

#### "PPOSCAR"

| generated by phonopy<br>1.0             |                                          |
|-----------------------------------------|------------------------------------------|
| 2.0669999122654712                      | 1.1933829557614026 9.5433330536000014    |
| -2.066999912265471                      | 2 1.1933829557614026 9.5433330536000014  |
| -0.0000000000000000                     | 1 -2.3867659115228053 9.5433330536000014 |
| Bi Se                                   |                                          |
| 2 3                                     |                                          |
| Direct                                  |                                          |
| 0.3980000423333330                      | 0.3980000423333333 0.3980000423333333    |
| 0.6019999576666670                      | 0.60199995766666669 0.60199995766666670  |
| 0.0000000000000000000000000000000000000 | 0.00000000000000 0.00000000000000        |
| 0.7919999939999998                      | 0.7919999940000000 0.7919999940000000    |
| 0 208000006000002                       | 0 20800006000005 0 20800006000004        |

phonopy\_version: '2.20.0'

space\_group\_type: 'R-3m'
space\_group\_number: 166
point\_group\_type: '-3m'

Open the web:<u>https://tm.iphy.ac.cn/TopMat\_1651msg.html</u>

|    | 3) POS2MSG (converting PPOSCAR to POSCAR_msg and initializing M                                                                                                    | IAGMOM on magnetic atoms)                                               |  |  |
|----|----------------------------------------------------------------------------------------------------|-------------------------------------------------------------------------|--|--|
|    | #SG (1~230). 466 #MSG (1~1651). 40G setting)                                                                                                    |                                                                         |  |  |
| 2) | (* paste PPOSCAR below *)                                                                                                    |                                                                         |  |  |
| 3) | generated by phonopy<br>1.0                                                                                                    | 1) Give the group number(SG) from phonopy: 166.                         |  |  |
|    | 2.0669999122654712 1.1933829557614026 9.5433330536000014<br>-2.0669999122654712 1.1933829557614026 9.5433330536000014<br>-0.00000000000000001 -2.3867659115228053 9.5433330536000014<br>Bi Se<br>2 3 | 2) Give any reasonable magnetic space group<br>(MSG) number, such as 1. |  |  |
|    | Direct<br>0.3980000423333330 0.3980000423333333 0.3980000423333333<br>0.60199995766666670 0.60199995766666669 0.60199995766666670<br>0.000000000000000 0.0000000000000 0.000000                      | 3) Paste PPOSCAR into this box.                                         |  |  |
|    | 0.791999993999998 0.791999994000000 0.7919999940000000<br>0.208000006000002 0.208000060000005 0.2080000060000004                                                                                     | 4) Press POS2MSG button.                                                |  |  |
|    |                                                                                                    |                                                                         |  |  |

4)

POS2MSG

The OG magnetic space group number do not match with the given space group number. Possible OG magnetic space group numbers are given below:

| 1327, | type | 1 |
|-------|------|---|
| 1328, | type | 2 |
| 1329, | type | 3 |
| 1330, | type | 3 |
| 1331, | type | 3 |
| 1332, | type | 4 |
| 1333, | type | 4 |

Nonmagnetic materials are the type-2 MSGs, which include time inversion operation.
Back to the web: https://tm.iphy.ac.cn/TopMat 1651msg.html

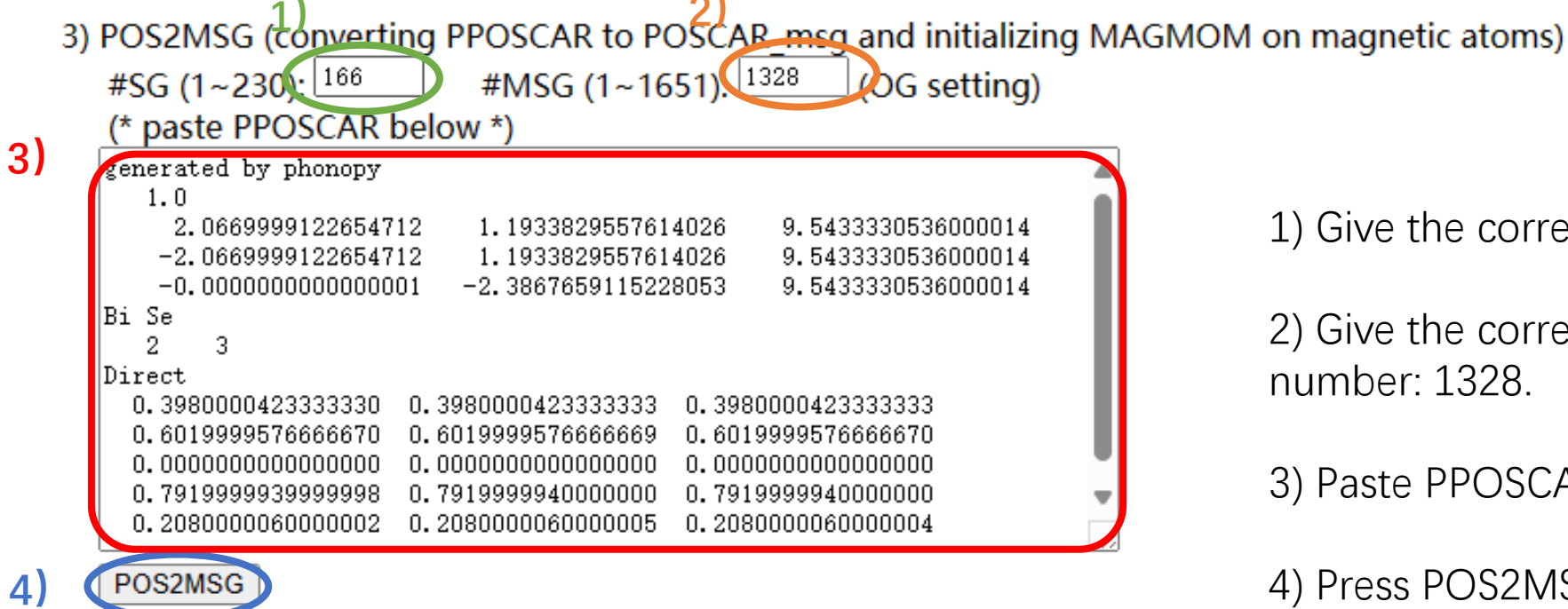

1) Give the correct space group (SG) number: 166.

2) Give the correct magnetic space group(MSG) number: 1328.

3) Paste PPOSCAR into this box.

4) Press POS2MSG button.

| ar msg                                   |                                                                                                    |                                                                                                    |                                                                                                    |                                                                                                    |                                                                                                    |                                                                                                    |                                                                                                    |                                                                                                    |                                                                                                    |
|------------------------------------------|----------------------------------------------------------------------------------------------------|----------------------------------------------------------------------------------------------------|----------------------------------------------------------------------------------------------------|----------------------------------------------------------------------------------------------------|----------------------------------------------------------------------------------------------------|----------------------------------------------------------------------------------------------------|----------------------------------------------------------------------------------------------------|----------------------------------------------------------------------------------------------------|----------------------------------------------------------------------------------------------------|
| 166                                      | OG                                                                                                    | (                                                                                                    | 166.                                                                                                    | 2.1328)                                                                                                    | BNS                                                                                                    | (                                                                                                    | 166.9                                                                                                    | 8)                                                                                                    |                                                                                                    |
| )                                        |                                                                                                    |                                                                                                    |                                                                                                    |                                                                                                    |                                                                                                    |                                                                                                    |                                                                                                    |                                                                                                    |                                                                                                    |
| 2.0669                                   | 9991                                                                                                    | 226                                                                                                    | 6547                                                                                                    | 1.19                                                                                                    | 338295                                                                                                    | 576140                                                                                                    | 9.5                                                                                                    | 4333305                                                                                                    | 5360000                                                                                                    |
| 2.0669                                   | 9991                                                                                                    | 226                                                                                                    | 6547                                                                                                    | 1.19                                                                                                    | 338295                                                                                                    | 576140                                                                                                    | 9.5                                                                                                    | 4333305                                                                                                    | 5360000                                                                                                    |
| 0.0000                                   | 0000                                                                                                    | 000                                                                                                    | 0000                                                                                                    | -2.38                                                                                                    | 676591                                                                                                    | 152281                                                                                                    | 9.5                                                                                                    | 4333305                                                                                                    | 5360000                                                                                                    |
| i Se                                     |                                                                                                    |                                                                                                    |                                                                                                    |                                                                                                    |                                                                                                    |                                                                                                    |                                                                                                    |                                                                                                    |                                                                                                    |
| 23                                       |                                                                                                    |                                                                                                    |                                                                                                    |                                                                                                    |                                                                                                    |                                                                                                    |                                                                                                    |                                                                                                    |                                                                                                    |
| ot                                       |                                                                                                    |                                                                                                    |                                                                                                    |                                                                                                    |                                                                                                    |                                                                                                    |                                                                                                    |                                                                                                    |                                                                                                    |
| 0.3980                                   | 0004                                                                                                    | 1233                                                                                                    | 3333                                                                                                    | 0.39                                                                                                    | 800004                                                                                                    | 233333                                                                                                    | 0.3                                                                                                    | 9800004                                                                                                    | 233333                                                                                                    |
| 0.6019                                   | 9995                                                                                                    | 576                                                                                                    | 6667                                                                                                    | 0.60                                                                                                    | 199995                                                                                                    | 766667                                                                                                    | 0.6                                                                                                    | 0199995                                                                                                    | 5766667                                                                                                    |
| 0.0000                                   | 0000                                                                                                    | 000                                                                                                    | 0000                                                                                                    | 0.00                                                                                                    | 000000                                                                                                    | 000000                                                                                                    | 0.0                                                                                                    | 0000000                                                                                                    | 000000                                                                                                    |
| 0.7919                                   | 9999                                                                                                    | 9400                                                                                                    | 0000                                                                                                    | 0.79                                                                                                    | 199999                                                                                                    | 400000                                                                                                    | 0.7                                                                                                    | 9199999                                                                                                    | 400000                                                                                                    |
| 0.2080                                   | 0000                                                                                                    | 600                                                                                                    | 0000                                                                                                    | 0.20                                                                                                    | 800000                                                                                                    | 600000                                                                                                    | 0.2                                                                                                    | 0800000                                                                                                    | 600000                                                                                                    |
| R:<br>BIT =<br>COLLIN<br>S = 0<br>DM=300 | T<br>EAR<br>0 1<br>*0.0                                                                                                    | = 1                                                                                                    | P                                                                                                    |                                                                                                    |                                                                                                    |                                                                                                    |                                                                                                    |                                                                                                    |                                                                                                    |
| TS:                                      |                                                                                                    |                                                                                                    |                                                                                                    |                                                                                                    |                                                                                                    |                                                                                                    |                                                                                                    |                                                                                                    |                                                                                                    |
| INTS u                                   | sed                                                                                                    | foi                                                                                                    | r mag                                                                                                    | metic s                                                                                                    | pace g                                                                                                    | roup                                                                                                    |                                                                                                    |                                                                                                    |                                                                                                    |
|                                          |                                                                                                    |                                                                                                    |                                                                                                    |                                                                                                    |                                                                                                    |                                                                                                    |                                                                                                    |                                                                                                    |                                                                                                    |
|                                          |                                                                                                    |                                                                                                    |                                                                                                    |                                                                                                    |                                                                                                    |                                                                                                    |                                                                                                    |                                                                                                    |                                                                                                    |
| 0.0000                                   | 0000                                                                                                    | )                                                                                                    | 0.0                                                                                                    | 0000000                                                                                                    | 0.                                                                                                    | 0000000                                                                                                    | 01                                                                                                    | .0 !                                                                                                    | GM                                                                                                    |
| 0.5000                                   | 0000                                                                                                    | )                                                                                                    | 0.5                                                                                                    | 50000000                                                                                                    | 0.                                                                                                    | 5000000                                                                                                    | 01                                                                                                    | .0 !                                                                                                    | Т                                                                                                    |
| 0.5000                                   | 0000                                                                                                    | )                                                                                                    | 0.5                                                                                                    | 50000000                                                                                                    | 0.                                                                                                    | 0000000                                                                                                    | 0 1                                                                                                    | .0 !                                                                                                    | F                                                                                                    |
| 0.0000                                   | 0000                                                                                                    | )                                                                                                    | 0.5                                                                                                    | 50000000                                                                                                    | 0.                                                                                                    | 0000000                                                                                                    | 0 1                                                                                                    | .0 !                                                                                                    | L                                                                                                    |
|                                          | AK_msg<br>166<br>)<br>2.0669<br>2.0669<br>2.0669<br>2.0669<br>2.0669<br>2.060<br>3.0000<br>1.5000<br>0.7919<br>0.2080<br>A:<br>3IT =<br>0.0000<br>0.7919<br>0.2080<br>A:<br>3IT =<br>0.0000<br>0.5000<br>0.5000<br>0.5000<br>0.0000 | AK msg:<br>166 OG<br>2.06699991<br>2.06699991<br>2.06699991<br>2.06699991<br>2.06699991<br>2.060199995<br>2.33<br>2.33<br>2.33<br>3.35<br>2.33<br>3.35<br>2.33<br>3.35<br>2.33<br>3.35<br>3.35<br>3.55<br>3.55 | AK_msg:<br>166 OG (<br>2.06699991220<br>2.06699991220<br>2.06699991220<br>2.06699991220<br>2.06699991220<br>2.06099991220<br>2.060199991220<br>2.060199995760<br>2.039800004233<br>2.60199995760<br>2.000000000<br>2.79199999400<br>2.0800000000<br>2.0800000000<br>2.0800000000<br>2.000000000<br>2.00000000<br>2.000000000<br>2.0000000000 | AK msg:<br>166 OG ( 166.)<br>2.066999991226547<br>2.066999991226547<br>2.06699991226547<br>2.06699991226547<br>2.06699991226547<br>2.06099991226547<br>2.06699991226547<br>2.066999995766667<br>2.000000000000000000000000000000000000 | AK msg:<br>166 OG ( 166.2.1328)<br>2.06699991226547 1.19<br>2.06699991226547 1.19<br>2.06699991226547 1.19<br>2.06699991226547 1.19<br>2.0609000000000000 -2.38<br>Se<br>2 3<br>3t<br>0.39800004233333 0.39<br>0.60199995766667 0.60<br>0.00000000 0.000<br>0.000<br>0.0000000 0.000<br>0.000<br>0.0000000 0.20<br>A:<br>3IT = T<br>COLLINEAR = T<br>S = 0 0 1<br>DM=300*0.0<br>VTS:<br>INTS used for magnetic sp<br>0.00000000 0.5000000<br>0.50000000 0.5000000<br>0.50000000 0.5000000 | AK msg:         166       OG ( 166.2.1328)       BNS         2.06699991226547       1.193382953         2.06699991226547       1.193382953         2.06699991226547       1.193382953         2.0000000000000       -2.386765913         1 Se       3         2 3       3         2 3       3         39800004233333       0.39800004233333         0.39800000000000       0.000000000         0.60199995766667       0.601999957         0.0000000000000       0.791999994         0.20800000600000       0.208000000         0.79199999400000       0.208000000         0.20800000600000       0.208000000         0.20800000600000       0.208000000         31T = T       COLLINEAR = T         S = 0 0 1       0         0.00000000       0.0000000         0.00000000       0.0000000         0.00000000       0.50000000         0.00000000       0.50000000         0.00000000       0.50000000 | <pre>AR_msg:<br/>166 OG ( 166.2.1328) BNS (<br/>)<br/>2.06699991226547 1.19338295576140<br/>2.06699991226547 1.19338295576140<br/>).00000000000000 -2.38676591152281<br/>i Se<br/>2 3<br/>st<br/>).3980004233333 0.3980004233333<br/>).60199995766667 0.60199995766667<br/>0.00000000000 0.000000000000<br/>0.79199999400000 0.79199999400000<br/>0.2080000600000 0.2080000600000<br/>A:<br/>3IT = T<br/>COLLINEAR = T<br/>S = 0 0 1<br/>DM=300*0.0<br/>VTS:<br/>INTS used for magnetic space group<br/>0.00000000 0.0000000 0.0000000<br/>0.50000000 0.5000000 0.5000000<br/>0.50000000 0.5000000 0.0000000<br/>0.00000000 0.5000000 0.0000000</pre> | AK msg:       166 OG ( 166.2.1328) BNS ( 166.9         166 OG ( 166.2.1328) BNS ( 166.9         2.06699991226547 1.19338295576140 9.5         2.06699991226547 1.19338295576140 9.5         0.000000000000 -2.38676591152281 9.5         i Se         2 3         st         0.39800004233333 0.39800004233333 0.3         0.60199995766667 0.60199995766667 0.6         0.000000000000 0.00000000 0.00000000 0.0         0.79199999400000 0.79199999400000 0.7         0.2080000600000 0.2080000600000 0.2         R:         3IT = T         COLLINEAR = T         S = 0 0 1         DM=300*0.0         VTS:         INTS used for magnetic space group         0.0000000 0.5000000 0.5000000 1         0.5000000 0.5000000 0.5000000 1         0.5000000 0.5000000 0.0000000 1 | IAC msg:       166 OG ( 166.2.1328) BNS ( 166.98)         2.06699991226547 1.19338295576140 9.54333305         2.06699991226547 1.19338295576140 9.54333305         2.06699991226547 1.19338295576140 9.54333305         3.0000000000000 -2.38676591152281 9.54333305         3.5t         0.39800004233333 0.39800004233333 0.39800004         0.60199995766667 0.60199995766667 0.60199995         0.000000000000 0.0000000000 0.00000000         0.79199999400000 0.79199999400000 0.79199995         0.2080000600000 0.2080000600000 0.20800000         0.2080000600000 0.20800000600000 0.20800000         0.20800000600000 0.20800000000 0.20800000         0.208000000000 0.20800000000 0.20800000         0.2080000000 0.20800000000 0.20800000         0.208000000 0.208000000 0.208000000 0.20800000         0.208000000 0.208000000 0.20800000 0.20800000         0.208000000 0.208000000 0.20800000 0.20800000         0.208000000 0.20800000 0.20800000 0.20800000         0.0000000 0.0000000 0.0000000 1.0 1         0.0000000 0.50000000 0.50000000 1.0 1         0.0000000 0.50000000 0.00000000 1.0 1 |

We can get the standard POSCAR (POSCAR\_msg) and some setting parameters of INCAR and KPOINTS.

All space groups' HSKPs can be found on: https://github.com/zjwang11/IR2PW/ lib\_irrep\_bcs/max\_KPOINTS\_VASP/

Then we construct a Bi<sub>2</sub>Se<sub>3</sub> TB model considering soc (or generated by wannier90)

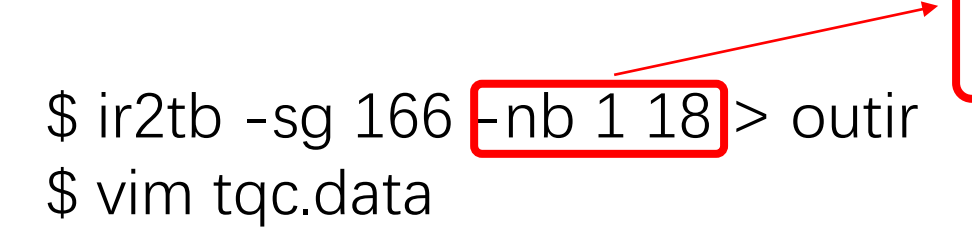

The constructed TB model only considers p-orbital, so there are only 18 occupation bands in  $Bi_2Se_3$ .

#### "tqc.data"

 166
 4
 18

 1 12 11 12
 9 10 11
 7
 8 12
 9 10 11

 2 12 12 11
 9 10 12
 12
 9 10
 7
 8 11

 4
 7
 8
 5
 6
 7
 8
 7
 8

 5
 7
 8
 7
 8
 5
 6
 7
 8
 7
 8

### Prepare the Hamiltonian files named Ida\_hr.dat /soc\_hr.dat and tbbox.in

### Format of tqc.data

#SG (space group number) #nk (number of HSKPs) #nb (number of bands) HSKP#1 irrep(HSKP#1)#1 irrep(HSKP#1)#2 ... HSKP#2 irrep(HSKP#2)#1 irrep(HSKP#2)#2 ...

Back to the web: https://tm.iphy.ac.cn/TopMat\_1651msg.html

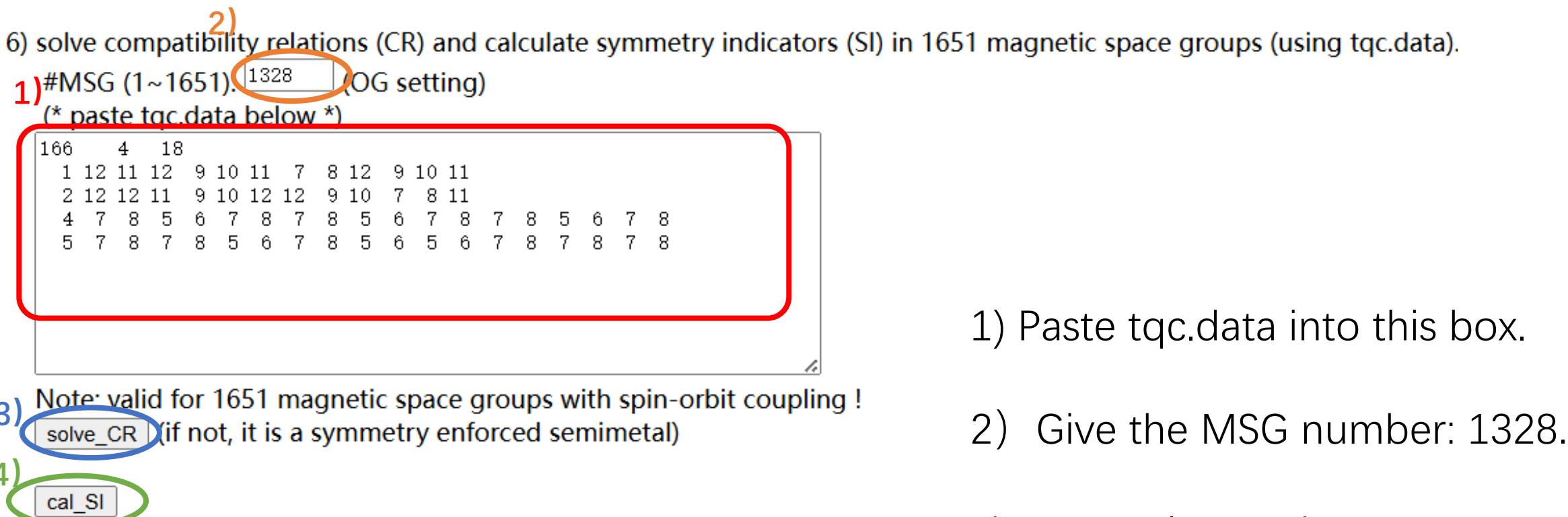

- 3) Press solve\_CR button.
- 4) Press cal\_SI button.

solve\_CR :

cal\_SI :

The input data is calculated with spin-orbit coupling. Satisfy  $\ensuremath{\mathsf{CR}}$ 

The input data is calculated with spin-orbit coupling. Z2=0, Z4=1,

We can see that  $Bi_2Se_3$  satisfies the CR, and its SI is Z4=1, so we can diagnose that this is a topological material.

# Thank you !!!